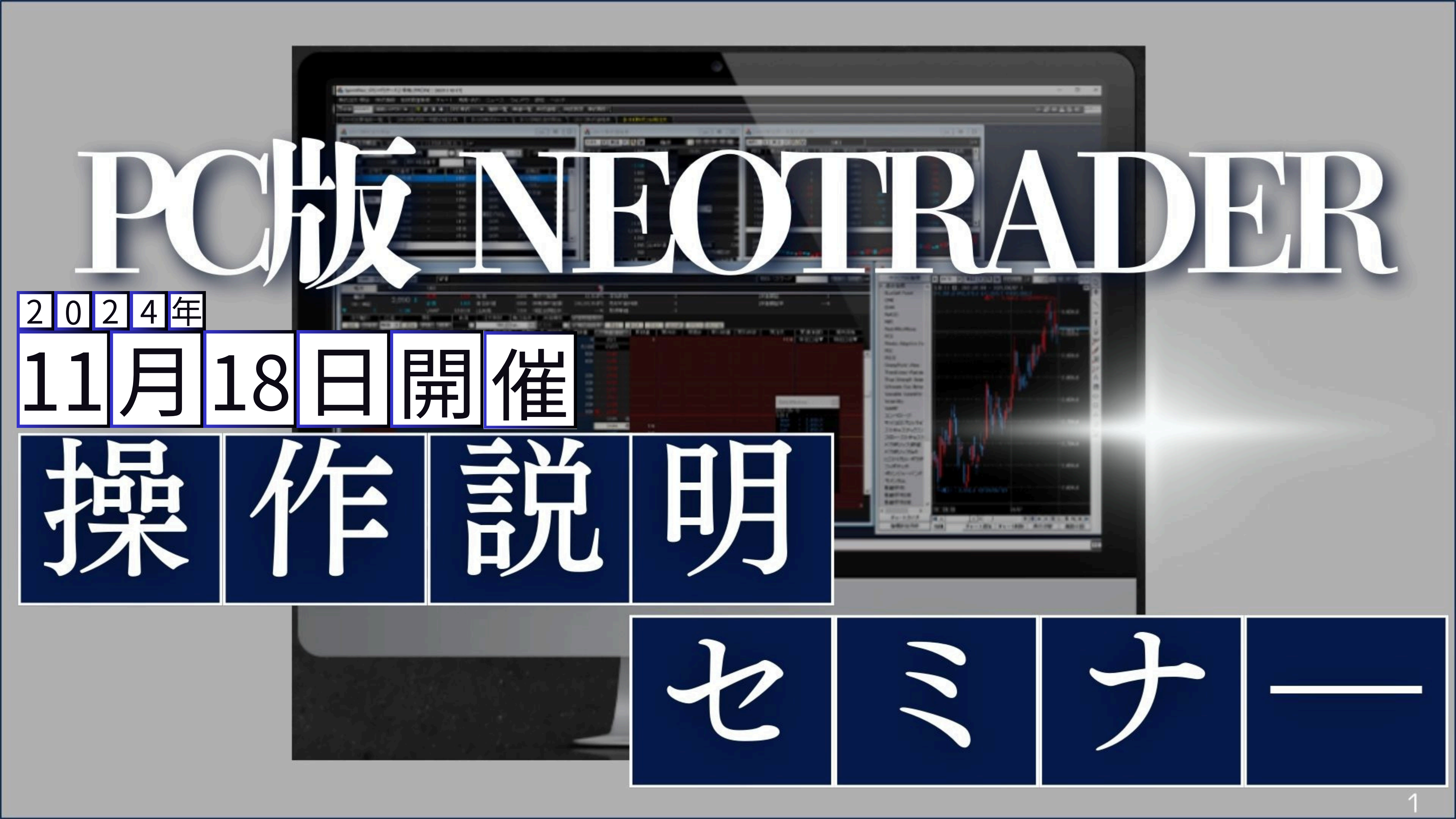

# 開催にあたっての注意事項

- ・本セミナーで表示する銘柄は説明の為の例示です。 取引を推奨するものではありません。
- ・本セミナーは、当社取引ツールの操作方法を紹介したものであり、 投資手法を推奨するものではありません。 最終的な投資決定は、お客様ご自身の判断で行っていただきますよう、お願いいたします。
- ・本セミナーで使用している資料および動画の著作権は、原則として弊社に帰属します。 著作権法により、弊社に無断で転用、複製等することはできません。

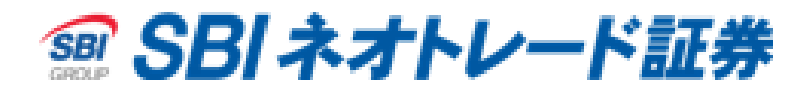

目次

| 株式チャートの特徴        | · · · 4  | 配色の |
|------------------|----------|-----|
| 起動方法             | 6        | 前日終 |
| 画面構成             | · · · 7  | 現在値 |
| 銘柄切替方法           | 8        | 指数チ |
| 足種・表示本数の変更方法     | 9        | チャー |
| 拡大・縮小方法          | · · · 10 | 画面分 |
| テクニカル指標の表示・設定方法  | · · · 11 | おすす |
| ラインの表示・設定方法      | · · · 13 | お客様 |
| テクニカル指標・ラインの削除方法 | · · · 14 | 免責事 |

| )変更方法              | · · · 16 |
|--------------------|----------|
| §値ライン・価格帯別出来高      | · · · 17 |
| <b>直ライン・比較チャート</b> | · · · 18 |
| - ヤート              | · · · 19 |
| - ト追加・画面分割         | · · · 20 |
| }割とマルチビューアの違い      | · · · 22 |
| トめ機能               | • • • 23 |
| 様からのご質問事項への回答      | · · · 28 |
| <b>耳</b> 項         | · · · 32 |

3

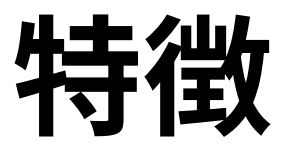

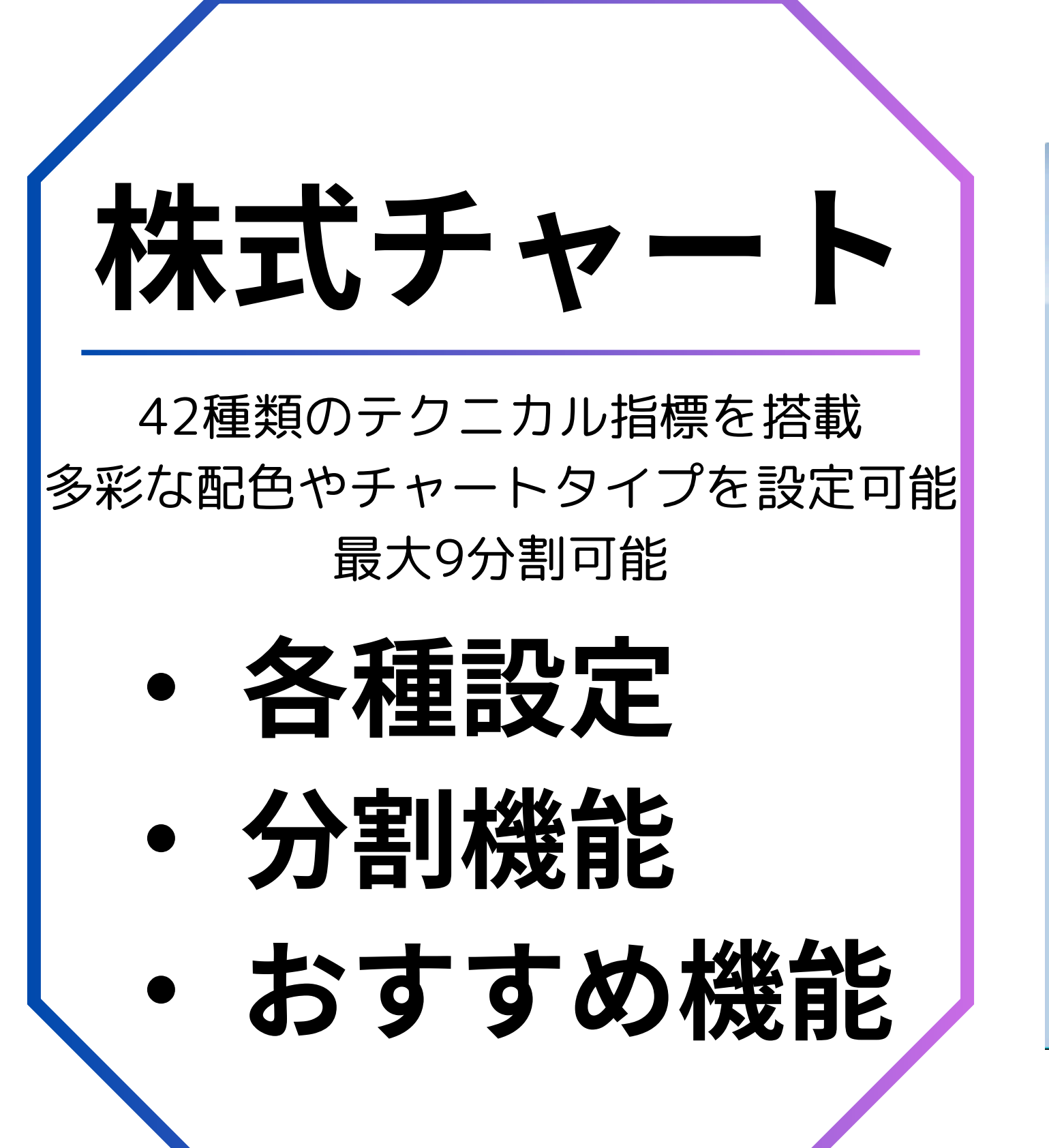

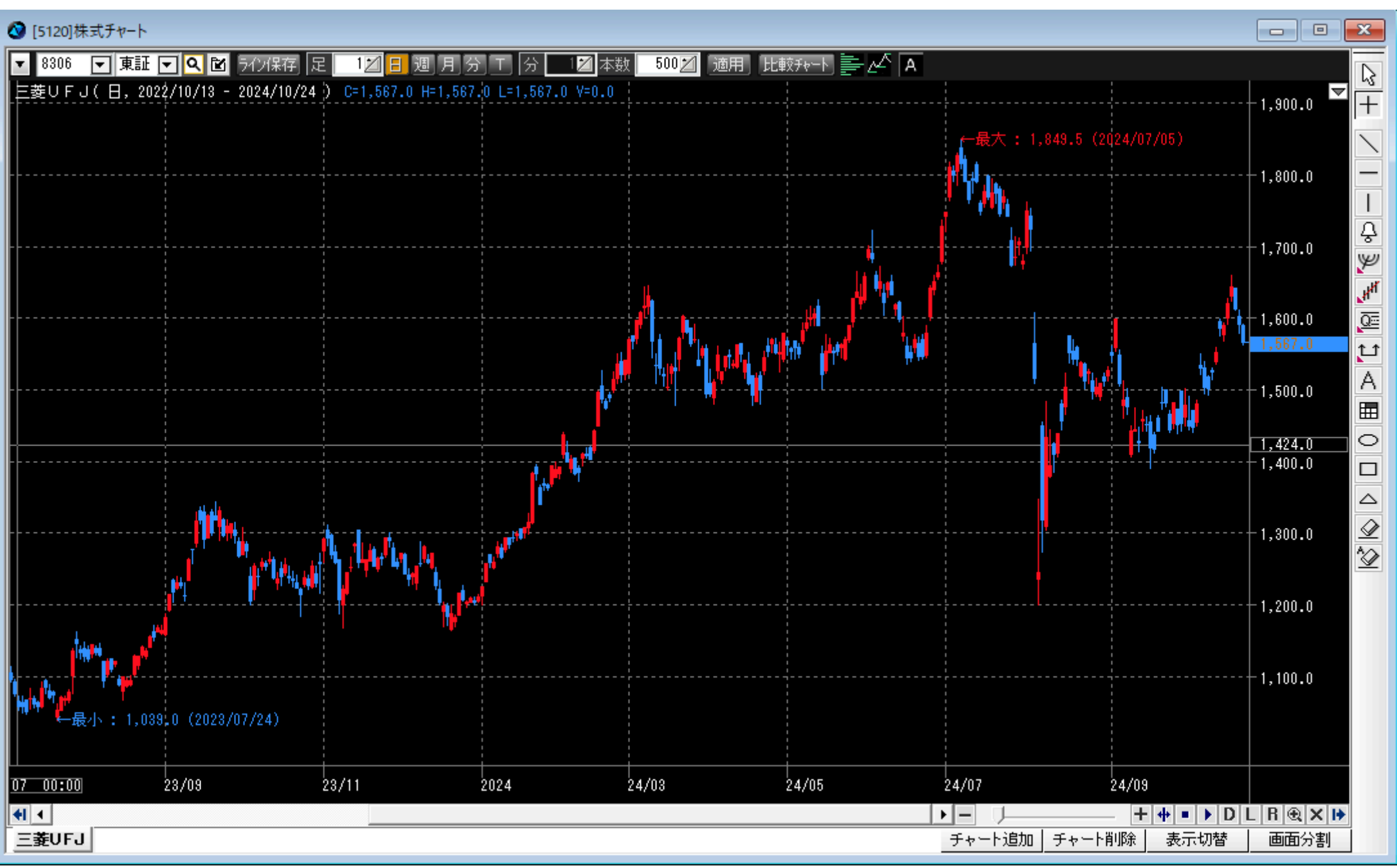

*SBI ネオトレード証券*

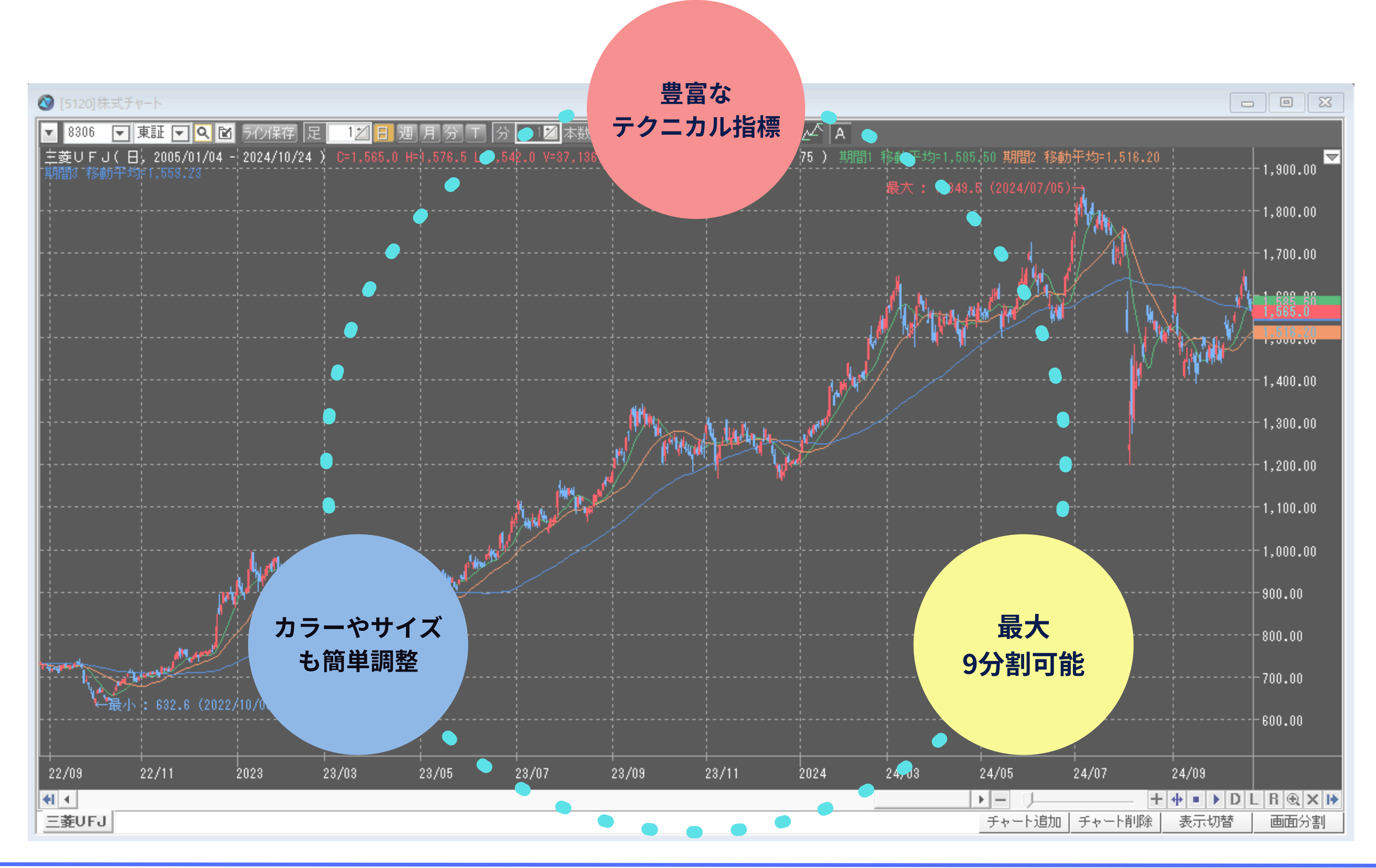

Copyright © 2024 SBI Neotrade Securities Co., Ltd. All Rights Reserved.

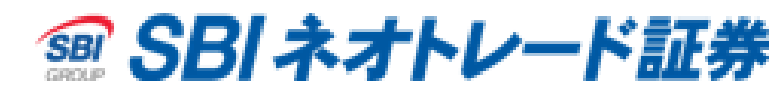

# 起動方法

# NEOTRADER画面上部の チャート→株式チャート で起動します。

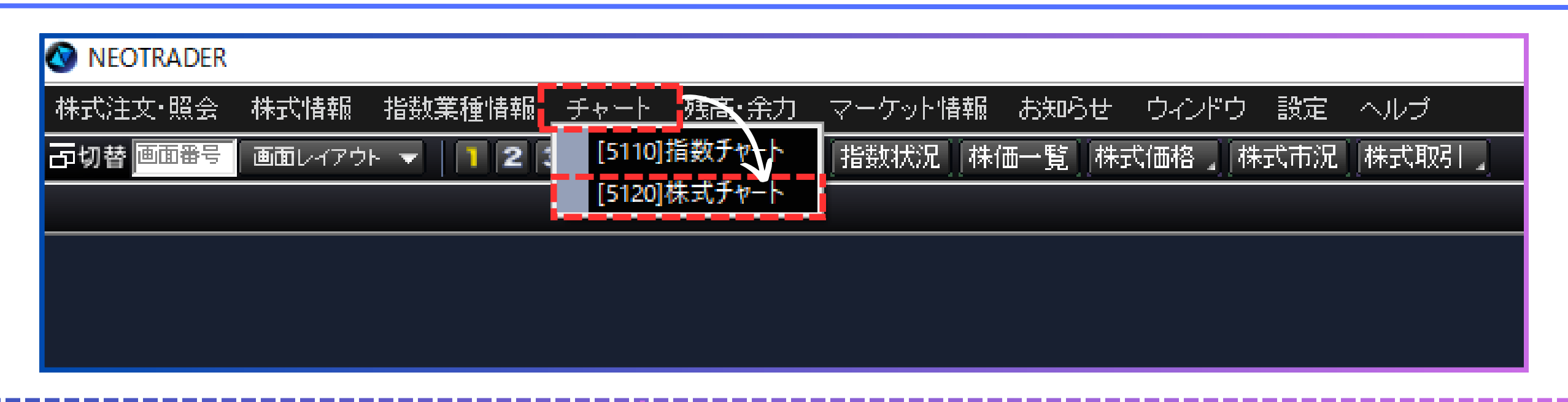

| NEOTRADER | 6       |        |        |         |            |         |         |        |       |  |  |
|-----------|---------|--------|--------|---------|------------|---------|---------|--------|-------|--|--|
| 株式注文·照会   | 株式情報    | 指数業種情報 | 🕅 ቻャート | 残高·余力   | マーケット特     | 清報 お知らせ | ナーウインドウ | う 設定 一 | ヘルプ   |  |  |
| 口切替 画面番号  | 画面レイアウト | - 12   | 34 [0  | 山株式 🚽 👻 | 指数状况       | 株価一覧    | 株式価格 🧾  | 株式市況   | 株式取引」 |  |  |
|           |         |        |        |         |            |         |         |        |       |  |  |
|           |         |        |        |         |            |         |         |        |       |  |  |
|           |         |        |        |         |            |         |         |        |       |  |  |
|           |         |        |        |         |            |         |         |        |       |  |  |
|           |         |        |        |         |            |         |         |        |       |  |  |
|           |         |        |        |         |            |         |         |        |       |  |  |
|           |         |        |        |         |            |         |         |        |       |  |  |
|           |         |        |        |         |            |         |         |        |       |  |  |
|           |         |        |        |         | 2 <b>.</b> |         |         |        |       |  |  |
|           |         |        |        |         | - <b>-</b> |         |         |        |       |  |  |
|           |         |        |        |         |            |         |         |        |       |  |  |
|           |         |        |        |         |            |         |         |        |       |  |  |
|           |         |        |        |         |            |         |         |        |       |  |  |
|           |         |        |        |         |            |         |         |        |       |  |  |
|           |         |        |        |         |            |         |         |        |       |  |  |
|           |         |        |        |         |            |         |         |        |       |  |  |
|           |         |        |        |         |            |         |         |        |       |  |  |
|           |         |        |        |         |            |         |         |        |       |  |  |
|           |         |        |        |         |            |         |         |        |       |  |  |

Copyright © 2024 SBI Neotrade Securities Co., Ltd. All Rights Reserved.

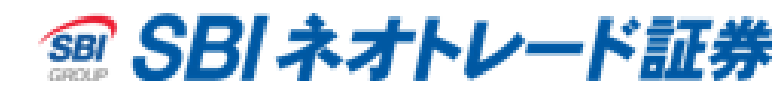

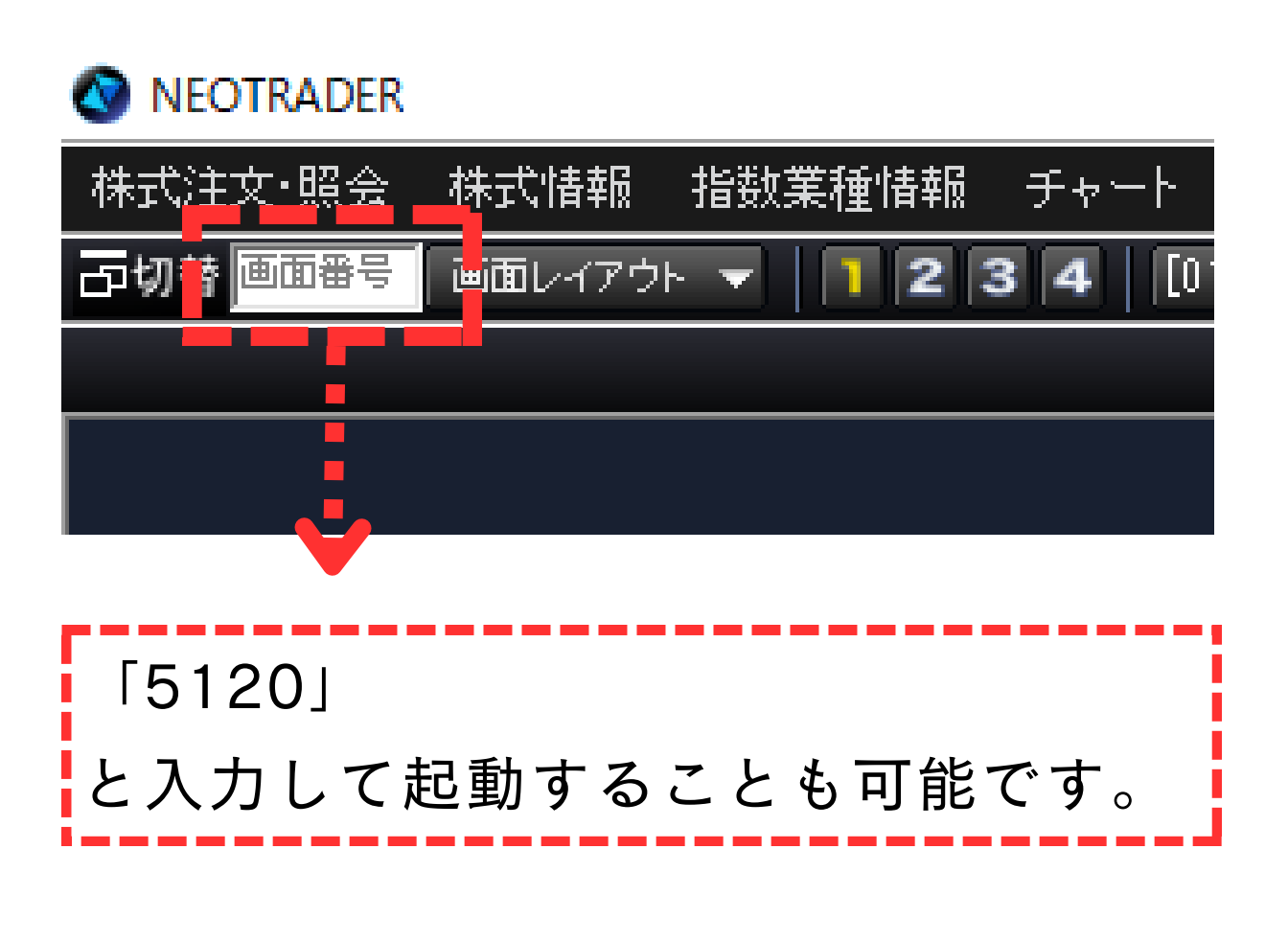

6

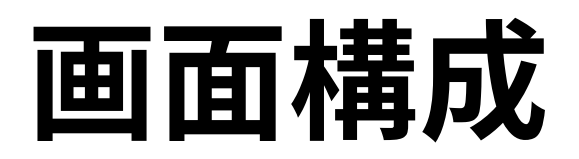

#### 銘柄名・足種の設定や比較チャート設定が可能

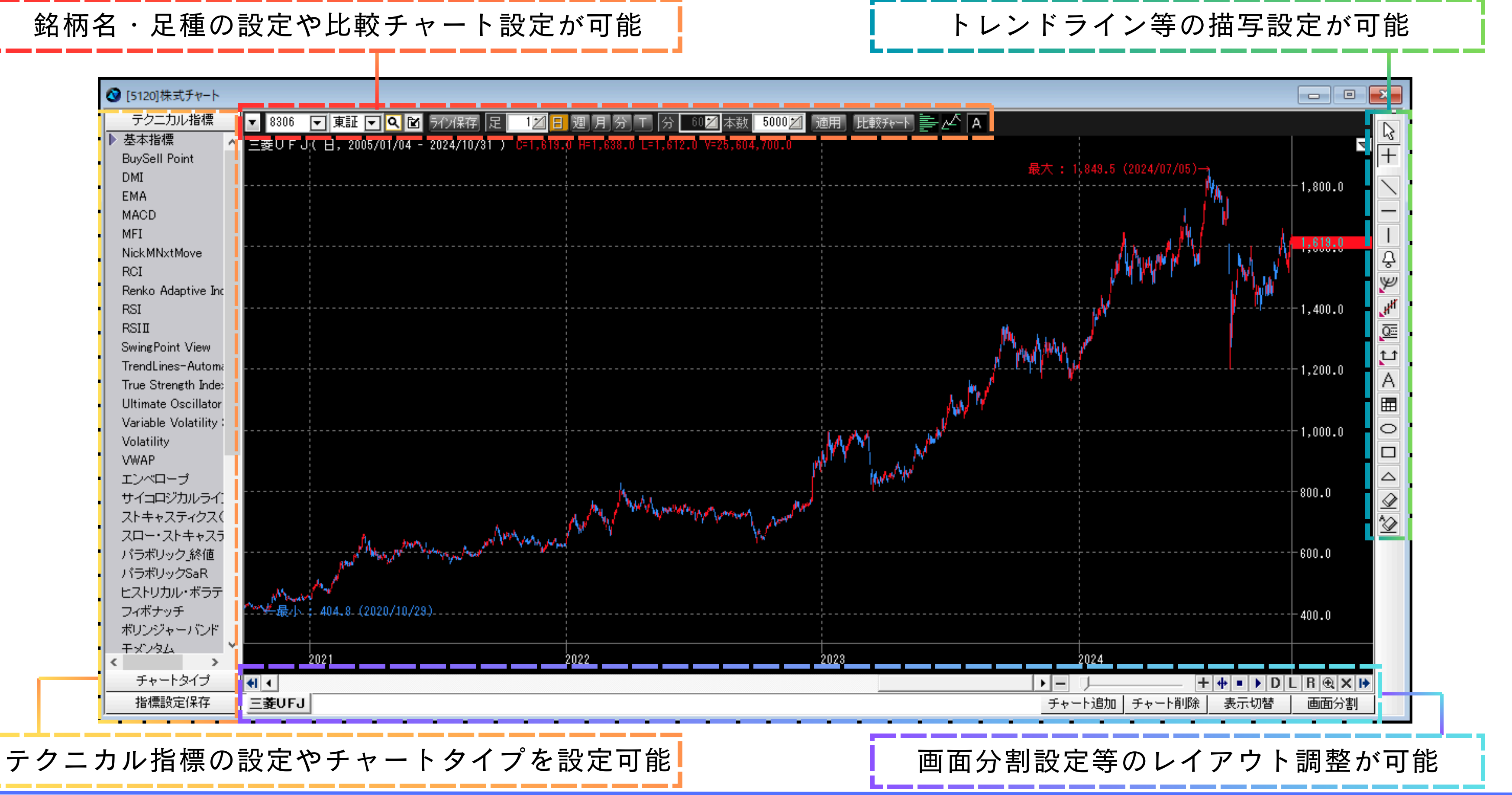

Copyright © 2024 SBI Neotrade Securities Co., Ltd. All Rights Reserved.

*SBI ネオトレード証券*

# 銘柄切替方法

# 銘柄コードを入力して切替

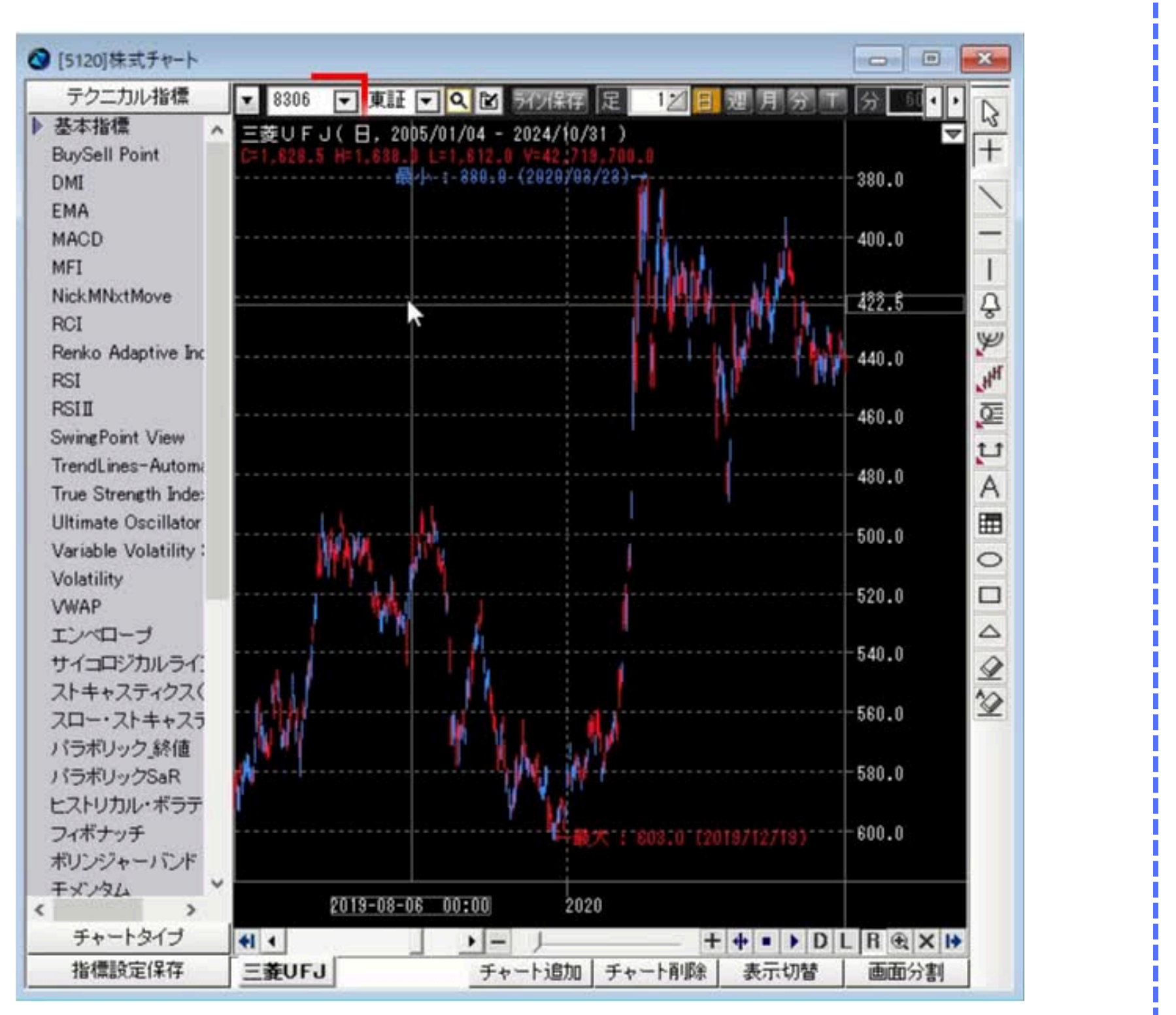

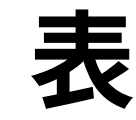

| 🔮 [5120]株式ナヤート        |
|-----------------------|
| テクニカル指標               |
| ▶ 基本指標                |
| BuySell Point         |
| DMI                   |
| EMA                   |
| MACD                  |
| MFI                   |
| NickMNxtMove          |
| RCI                   |
| Renko Adaptive Inc    |
| RSI                   |
| RSII                  |
| SwingPoint View       |
| TrendLines-Automa     |
| True Strength Index   |
| Ultimate Oscillator   |
| Variable Volatility 3 |
| Volatility            |
| VWAP                  |
| エンベローブ                |
| サイコロジカルライ:            |
| ストキャスティクス(            |
| スロー・ストキャスラ            |
| バラボリック」終値             |
| パラボリックSaR             |
| ヒストリカル・ボラテ            |
| フィボナッチ                |
| ボリンジャーバンド             |
| +x7/34                |
| チャートタイプ               |
|                       |
| 1百1票款正1本1子            |
|                       |

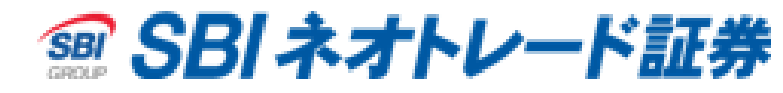

### 表示履歴タブからの切替

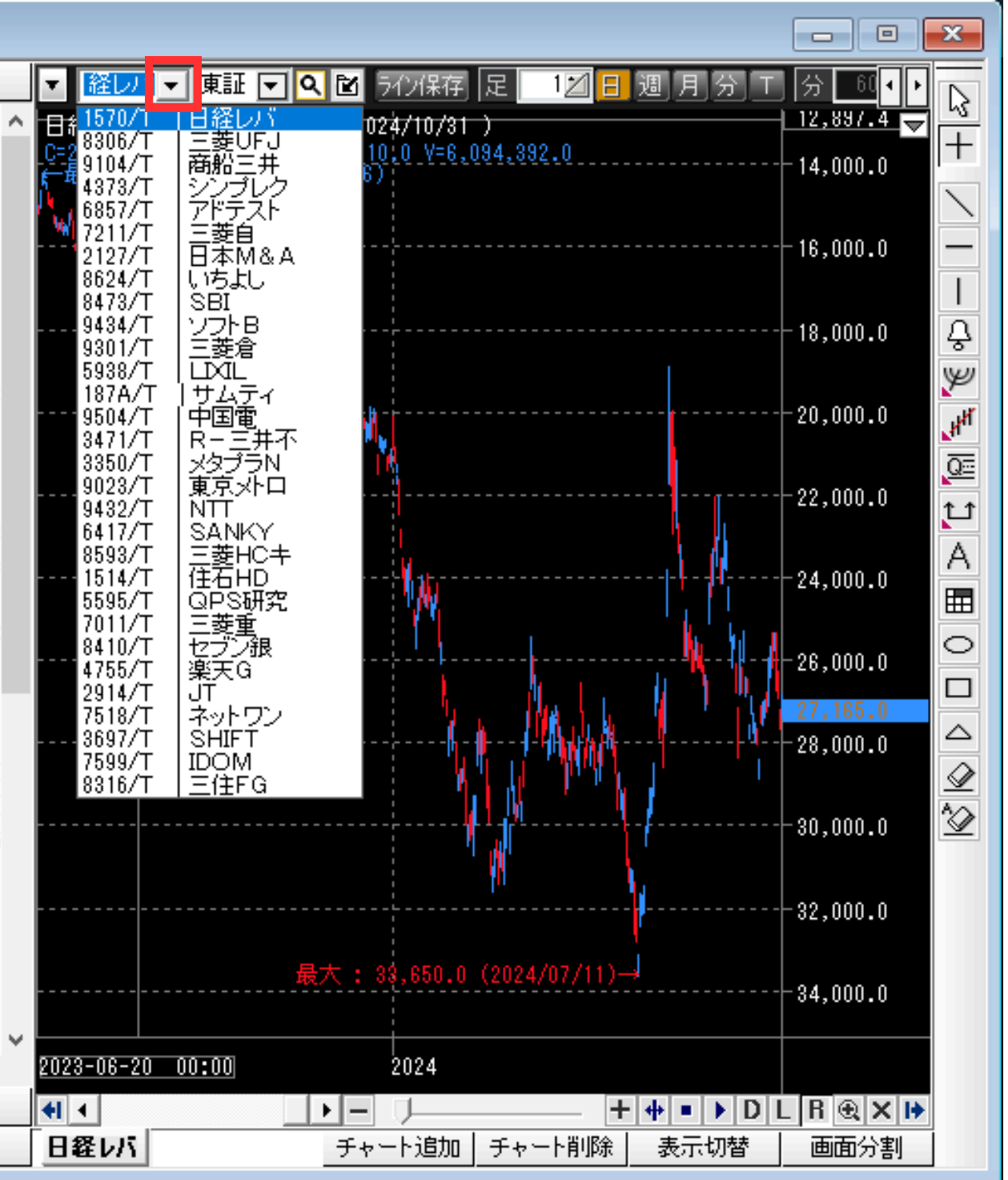

# 足種・表示本数の変更方法

🔇 [5120]株式チャート

BuySell Point

▶ 基本指標

DMI EMA

MACD

テクニカル指標

## 日足・週足・月足の場合

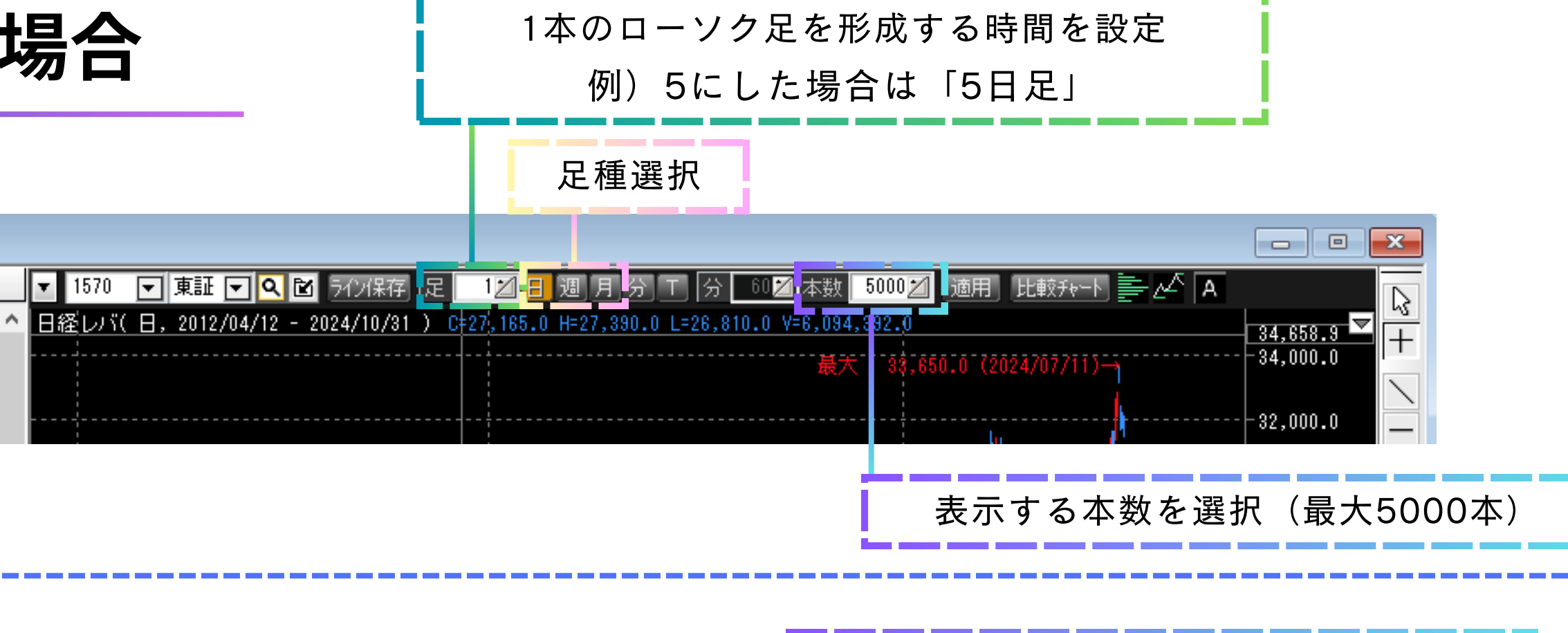

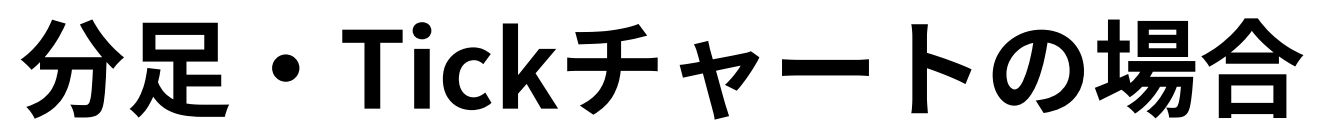

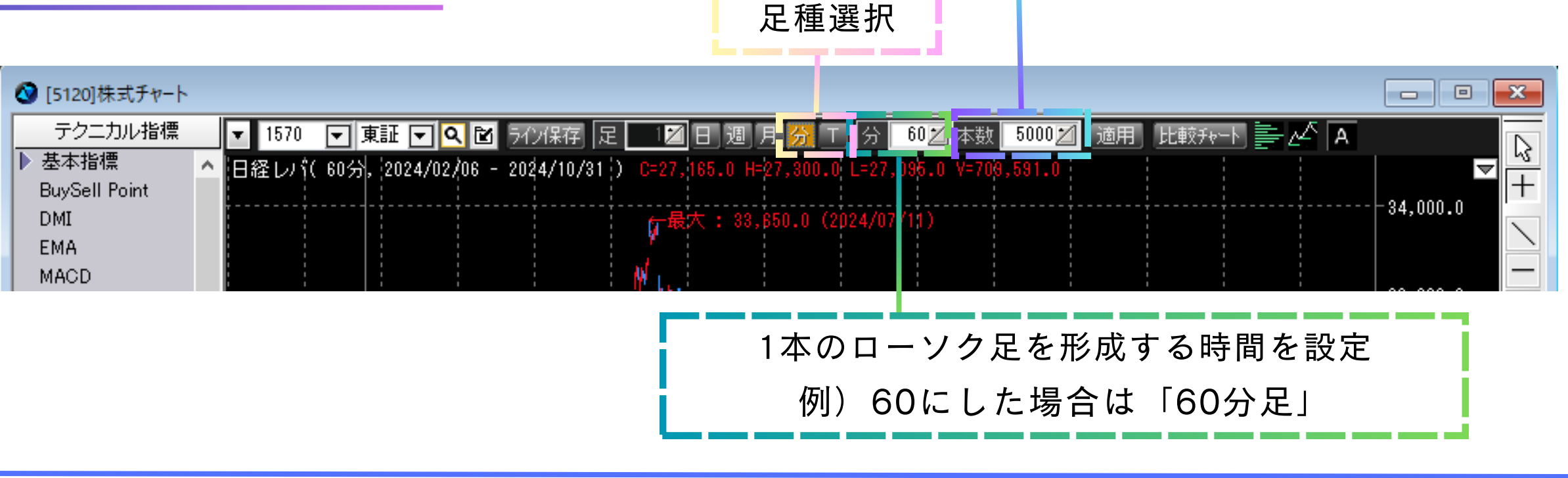

Copyright © 2024 SBI Neotrade Securities Co., Ltd. All Rights Reserved.

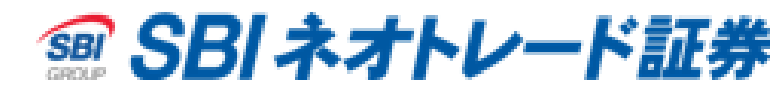

表示する本数を選択(最大5000本)

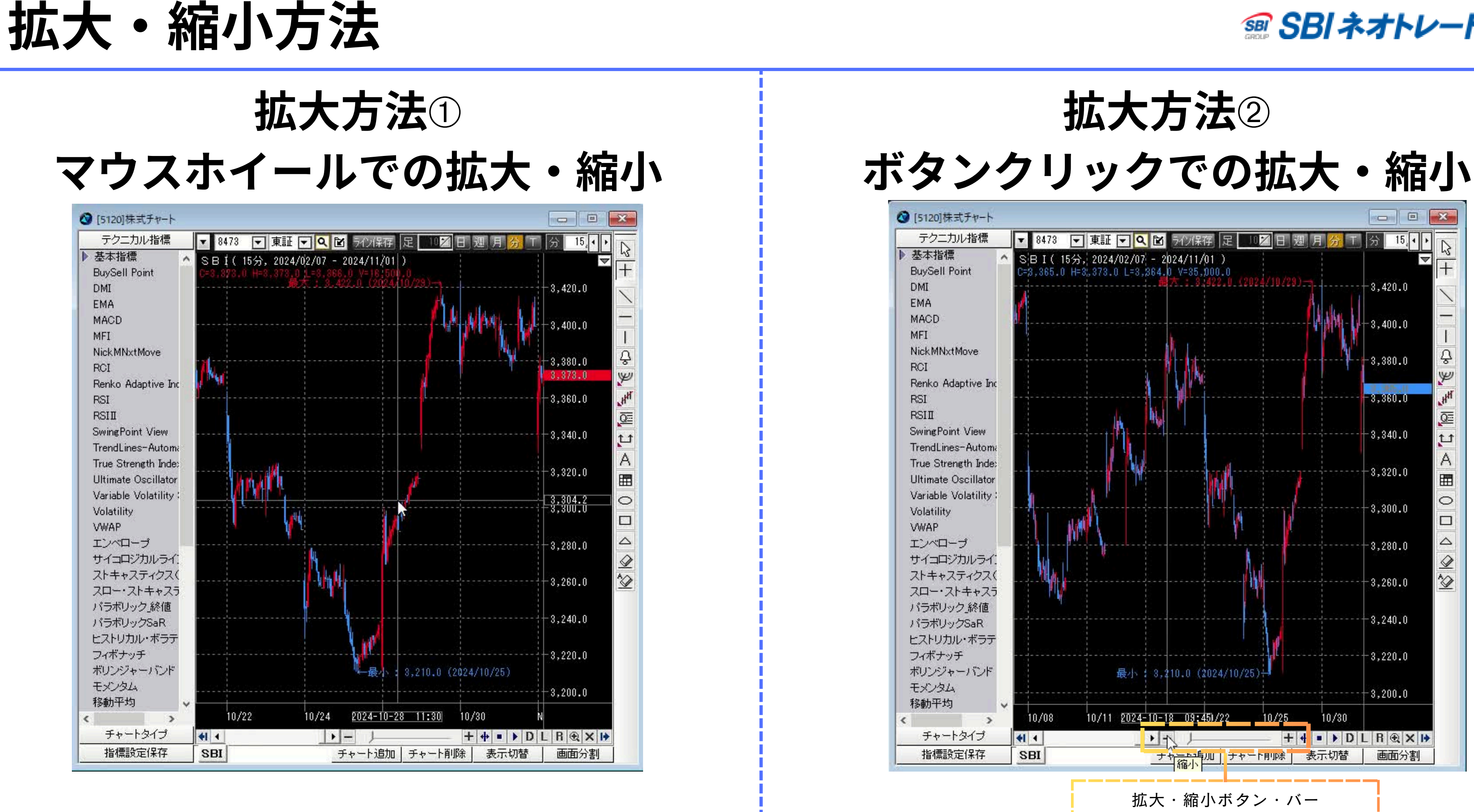

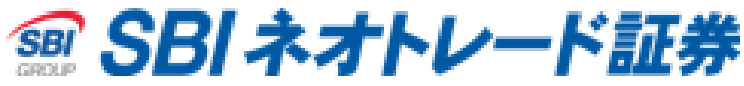

# テクニカル指標の表示・設定方法

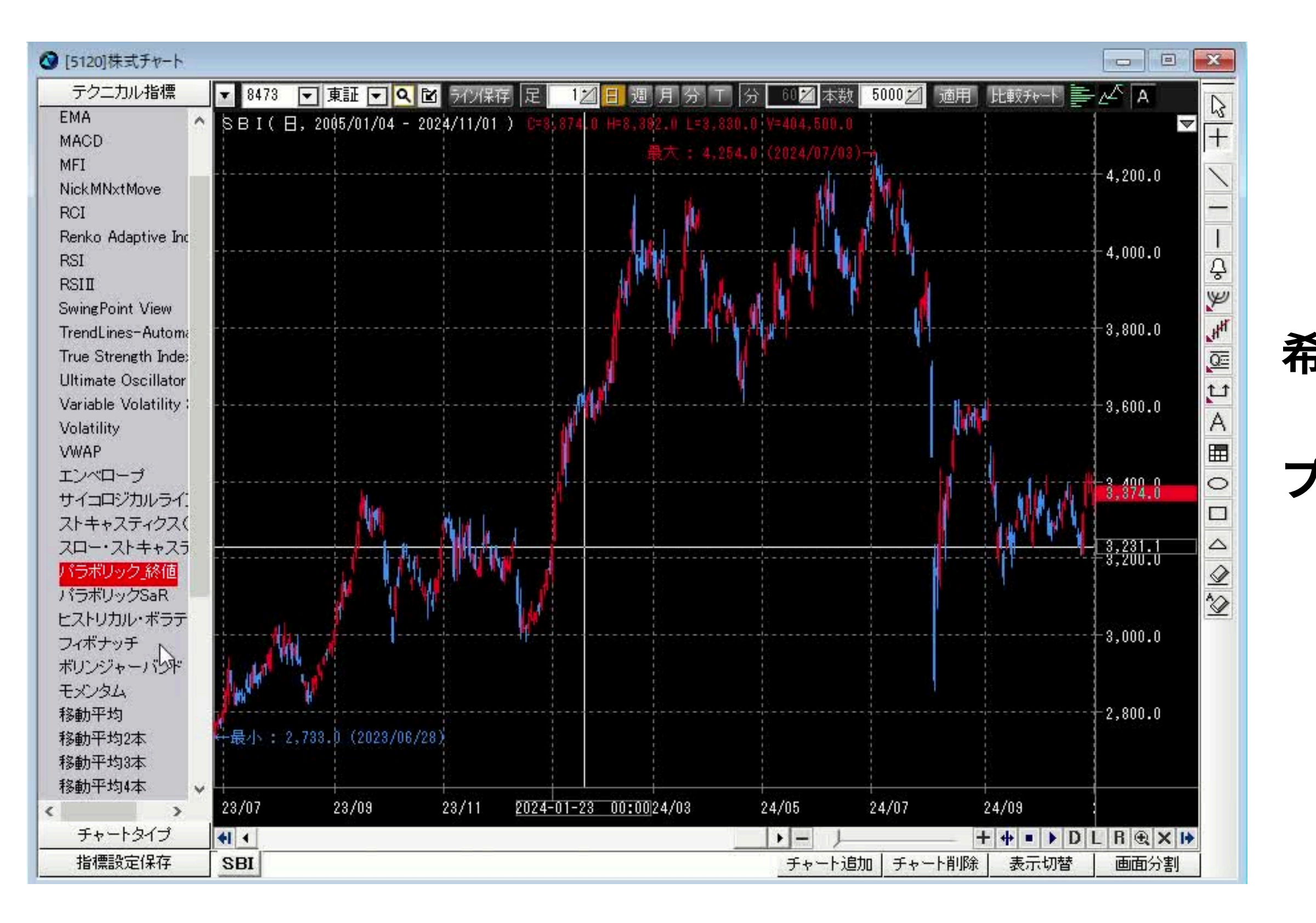

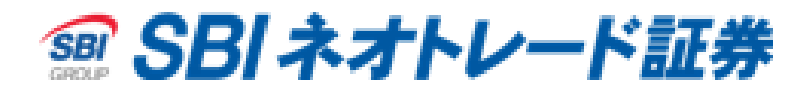

#### テクニカル指標を表示する場合は、 希望のテクニカル指標をダブルクリック ↓ プロパティ画面で設定(期間や配色等) ↓ 「OK」を押して表示

# テクニカル指標の表示・設定方法

| ↑析ツール           |            | ×        |  |
|-----------------|------------|----------|--|
| 指標因数 スタイル       | スケール       |          |  |
|                 |            |          |  |
| Input Name      | Expression |          |  |
| 期間1<br>期間2      | 10<br>25   |          |  |
| 期間3             | 75         |          |  |
|                 |            |          |  |
|                 |            |          |  |
|                 |            |          |  |
|                 |            |          |  |
| I               |            |          |  |
| □ デフォルト値で通      | 用          | 編集       |  |
|                 |            | OK キャンセル |  |
|                 |            |          |  |
| 表示·             | するテクニュ     | カル指標の    |  |
|                 |            |          |  |
| 别间 <sup>•</sup> | や個を設定す     | じさます。    |  |
| _               |            |          |  |
| 設定した            | い項目をク      | リックすると   |  |
| አ ታ፣            | 面が表示。      | されます。    |  |

| 分析ツール                                           | ×                            |
|-------------------------------------------------|------------------------------|
| 指標因数 スタイル スケール                                  |                              |
| Plot<br><u>期間1 移動平均</u><br>期間2 移動平均<br>期間3 移動平均 | Type Type Style              |
| Base line                                       | Color<br>Weight<br>デフォルト値で適用 |
|                                                 | OK キャンセル                     |
| 表示するテ<br>配色やデザイ                                 | - クニカル指標の<br>ンを設定できます。       |

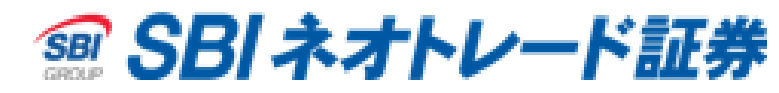

| 分析ツール                         | ×                           |
|-------------------------------|-----------------------------|
| 指標因数 スタイル スケール                |                             |
| - スケールタイプ                     | - Y軸表示                      |
| ○ 画面全体                        | ○ 左側                        |
| ○ 全てのデータエリア                   | ④ 右側                        |
| ○ ユーザ指定                       | <ul> <li>Overlay</li> </ul> |
| Maximum 0                     |                             |
| Minimum 0                     |                             |
| <ul> <li>基本株価と連動</li> </ul>   |                             |
|                               |                             |
| ○ 新しいウィンドウに追加 ─番下             | 「に新しいウィンドウ追加 ▼              |
| ⊙ 既存ウィンドウに追加 チャート             | 1に追加 🔽                      |
| □ デフォルト値で適用                   |                             |
|                               | OK キャンセル                    |
|                               |                             |
|                               |                             |
|                               |                             |
|                               | · · · · ·                   |
|                               |                             |
| テクニカル指導                       | 標の表示形式や                     |
| テクニカル指導                       | 悰の表示形式や<br>P 空できます          |
| テクニカル指 <sup>;</sup><br>表示場所を該 | 標の表示形式や<br>と定できます。          |
| テクニカル指 <sup>;</sup><br>表示場所を影 | 標の表示形式や<br>没定できます。          |

# ラインの表示・設定方法

### 画面右側で表示したいラインをクリック後 ドラッグアンドドロップやクリックで描写できます。

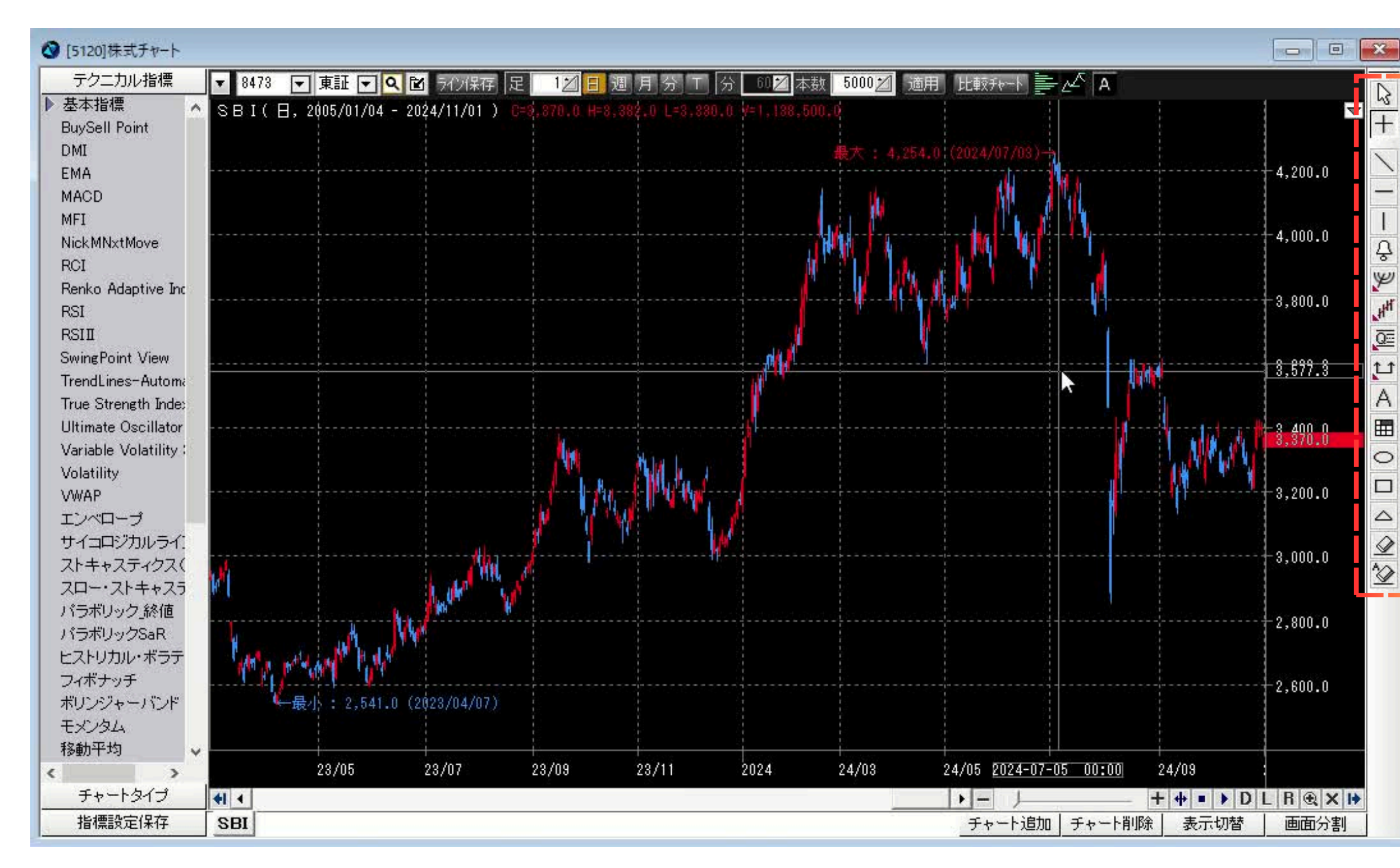

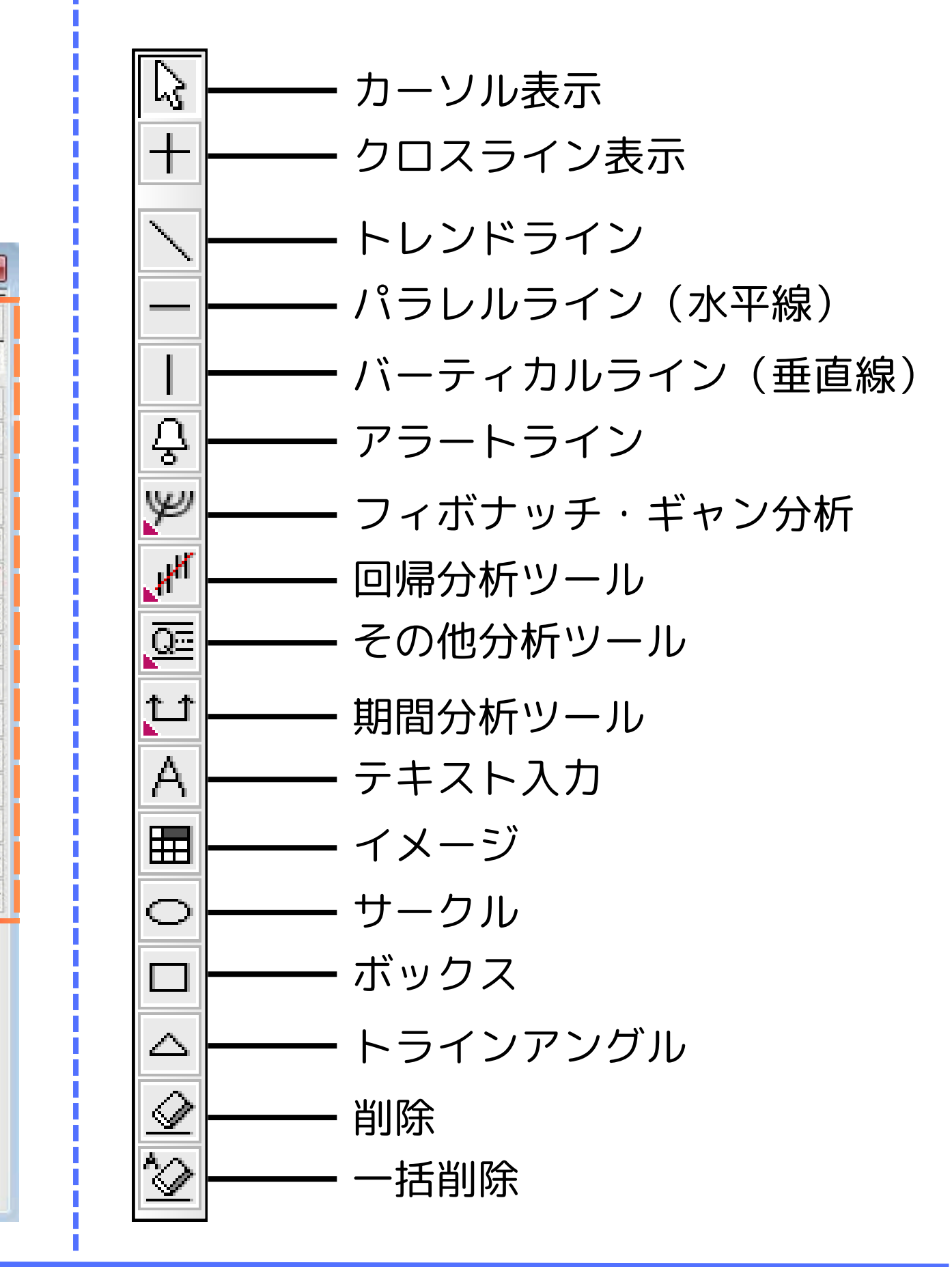

# テクニカル指標・ラインの削除方法

## テクニカル・ライン指標削除方法①

#### 対象のテクニカル指標・ラインを左クリック後、「Delete」キーを押下して削除

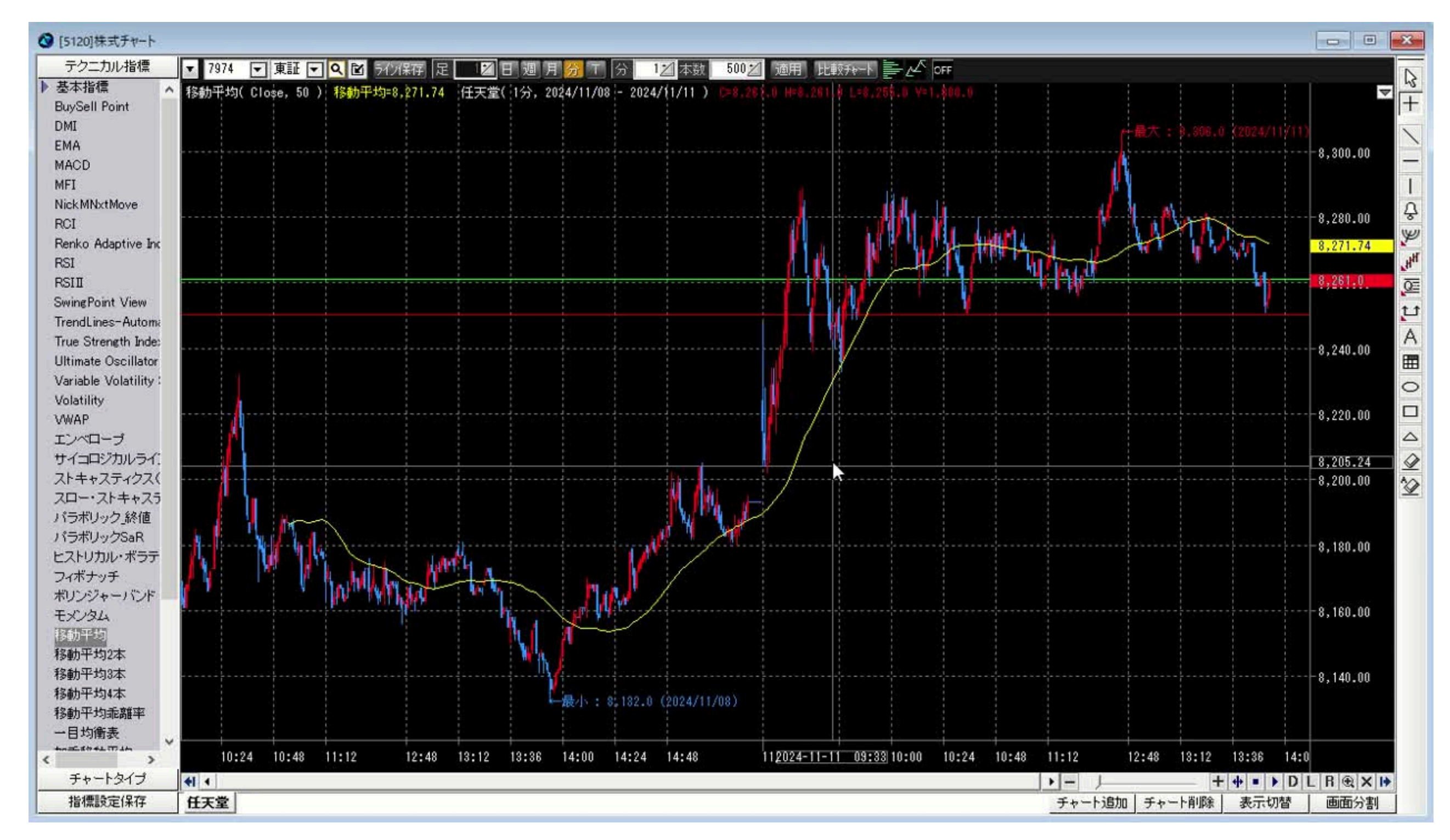

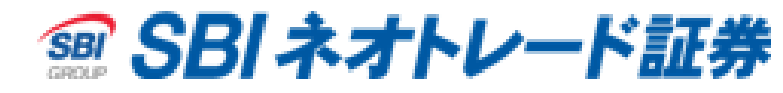

# テクニカル指標・ラインの削除方法

## テクニカル指標削除方法2

#### チャート画面上で右クリック→「テクニカル編集」→指標をクリックし、削除

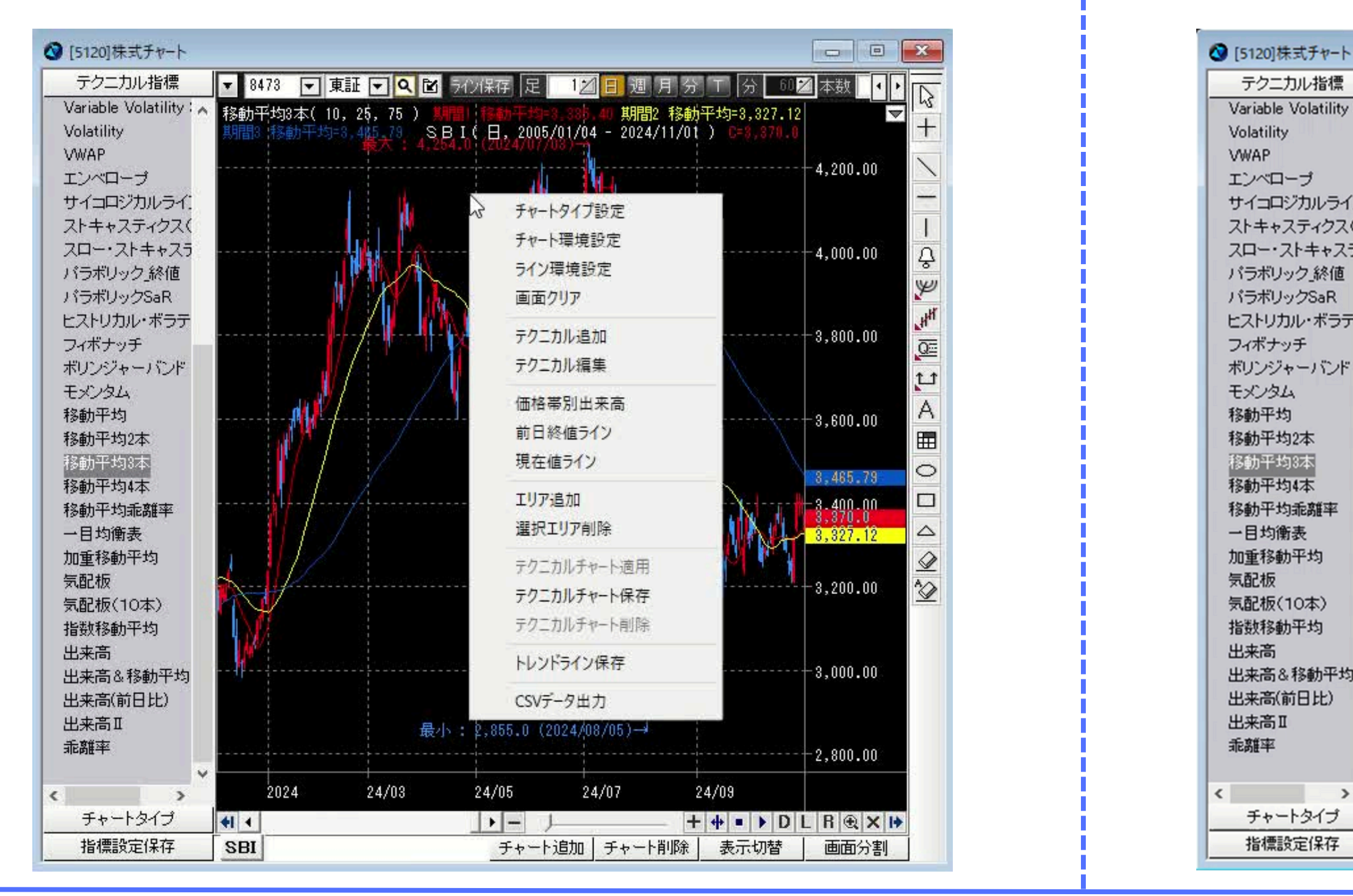

Copyright © 2024 SBI Neotrade Securities Co., Ltd. All Rights Reserved.

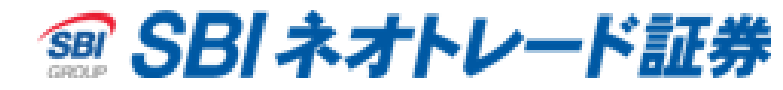

ライン削除方法2

#### チャート画面右下の「削除(消しゴム)」をクリック→ラインをクリック

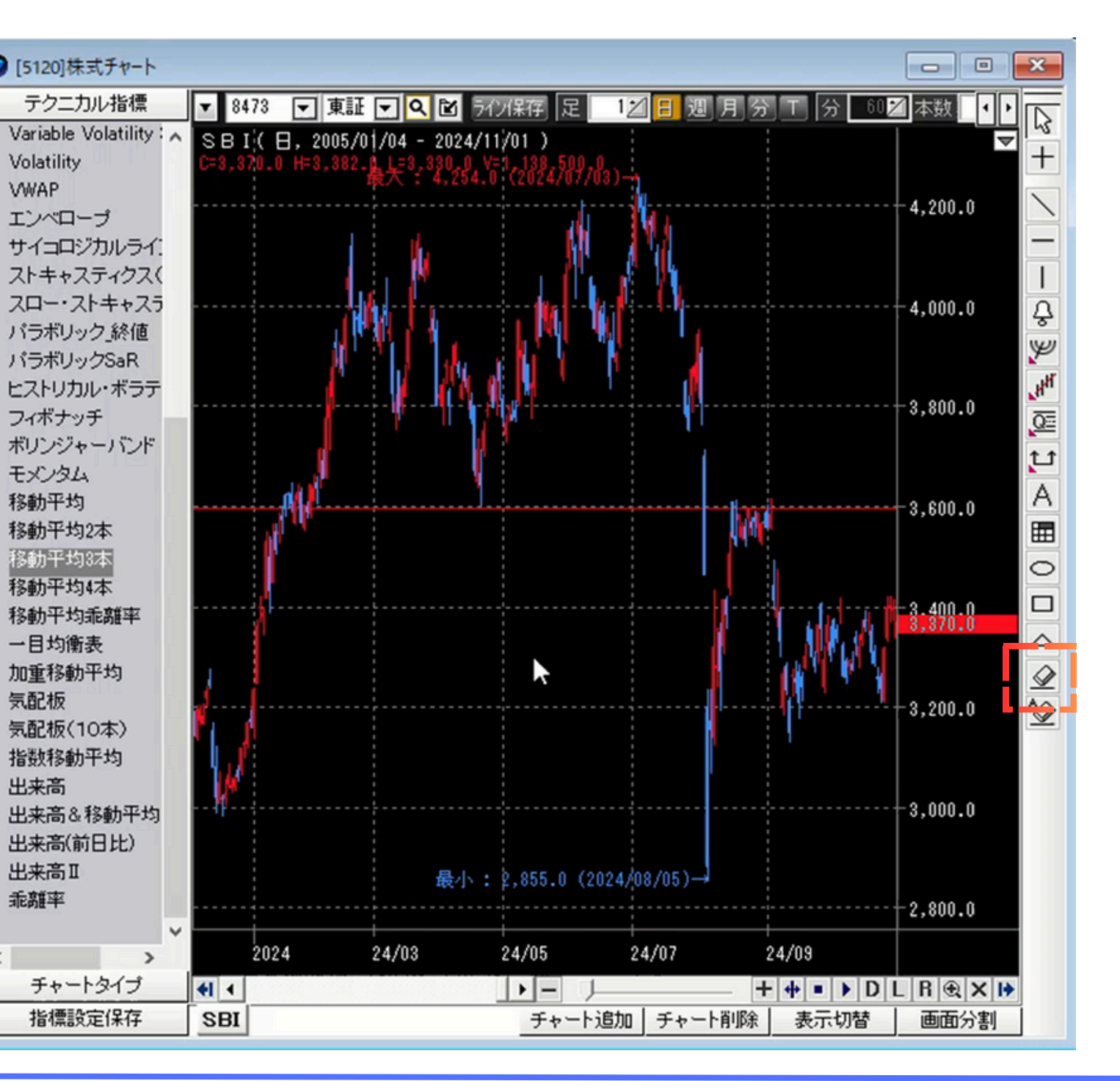

移動平均3本

乖離率

# 配色の変更方法

背景・文字色の変更方法

チャート上で右クリック→「チャート環境設定」→左上で配色を設定ができます。 チャート」

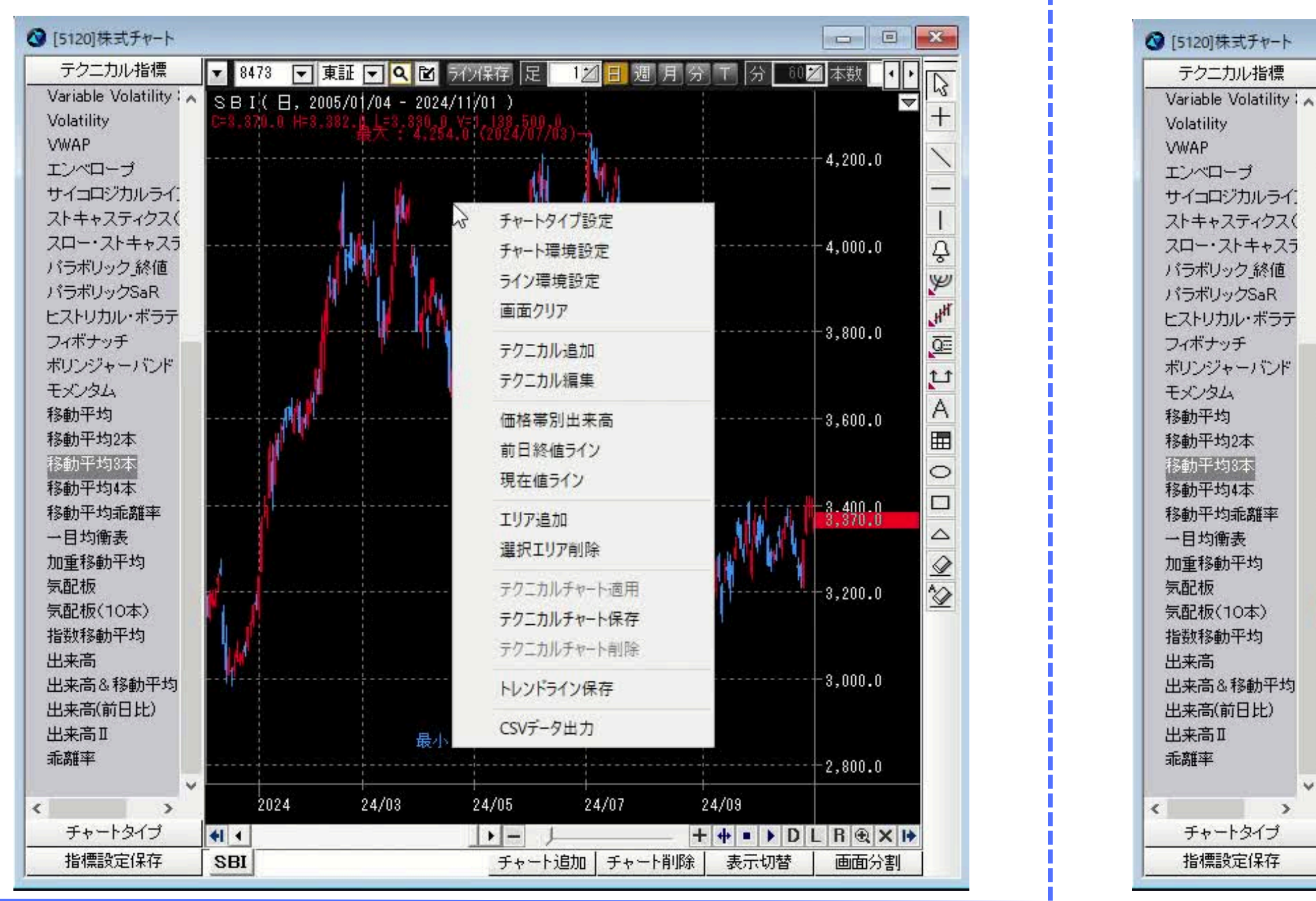

Copyright © 2024 SBI Neotrade Securities Co., Ltd. All Rights Reserved.

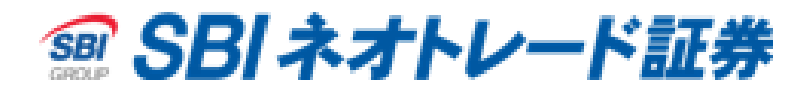

# ローソク足の配色変更方法

チャート上で右クリック→「チャートタイプ設定」→中央で配色を設定できます。

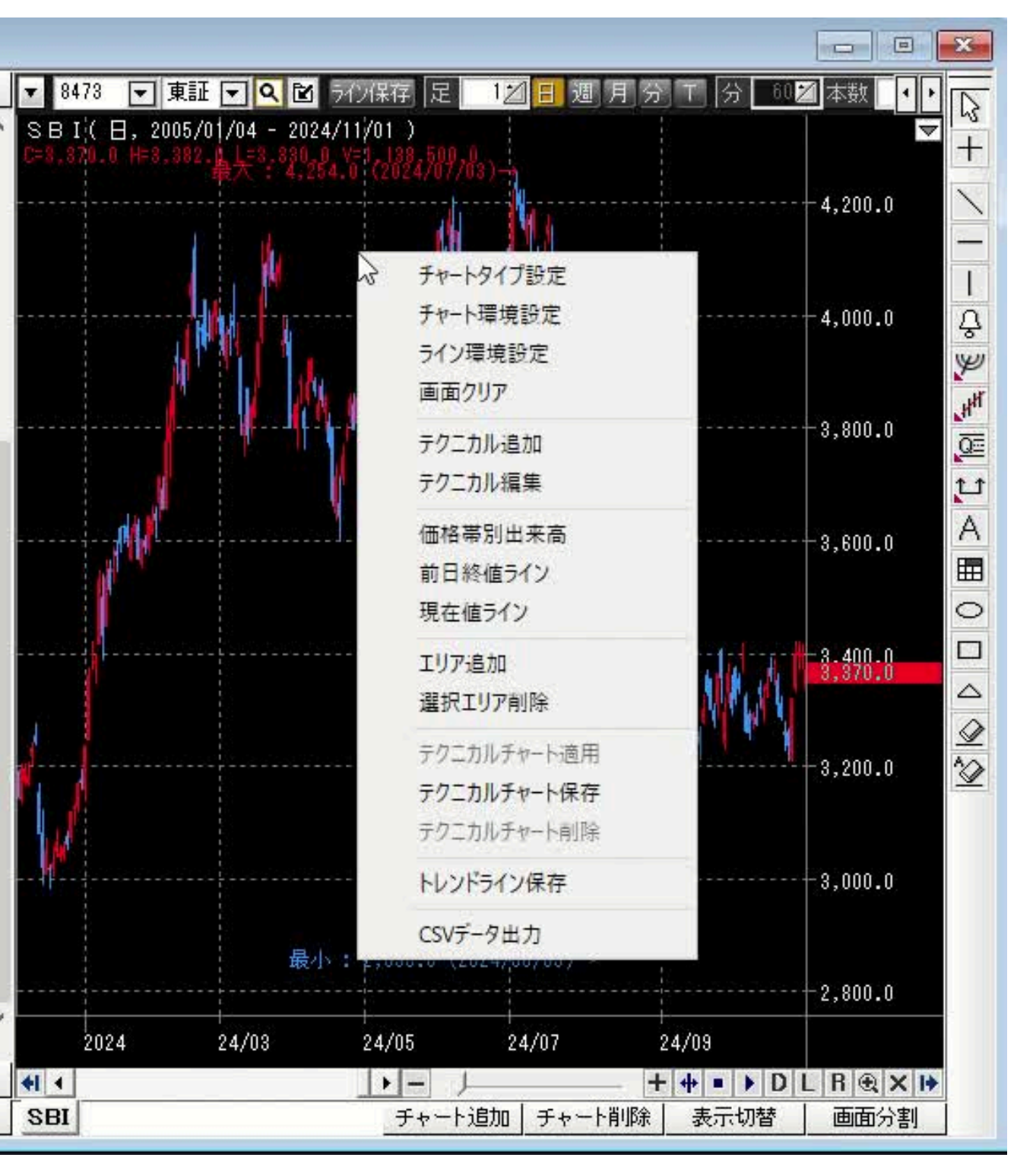

# 前日終値ライン・価格帯別出来高

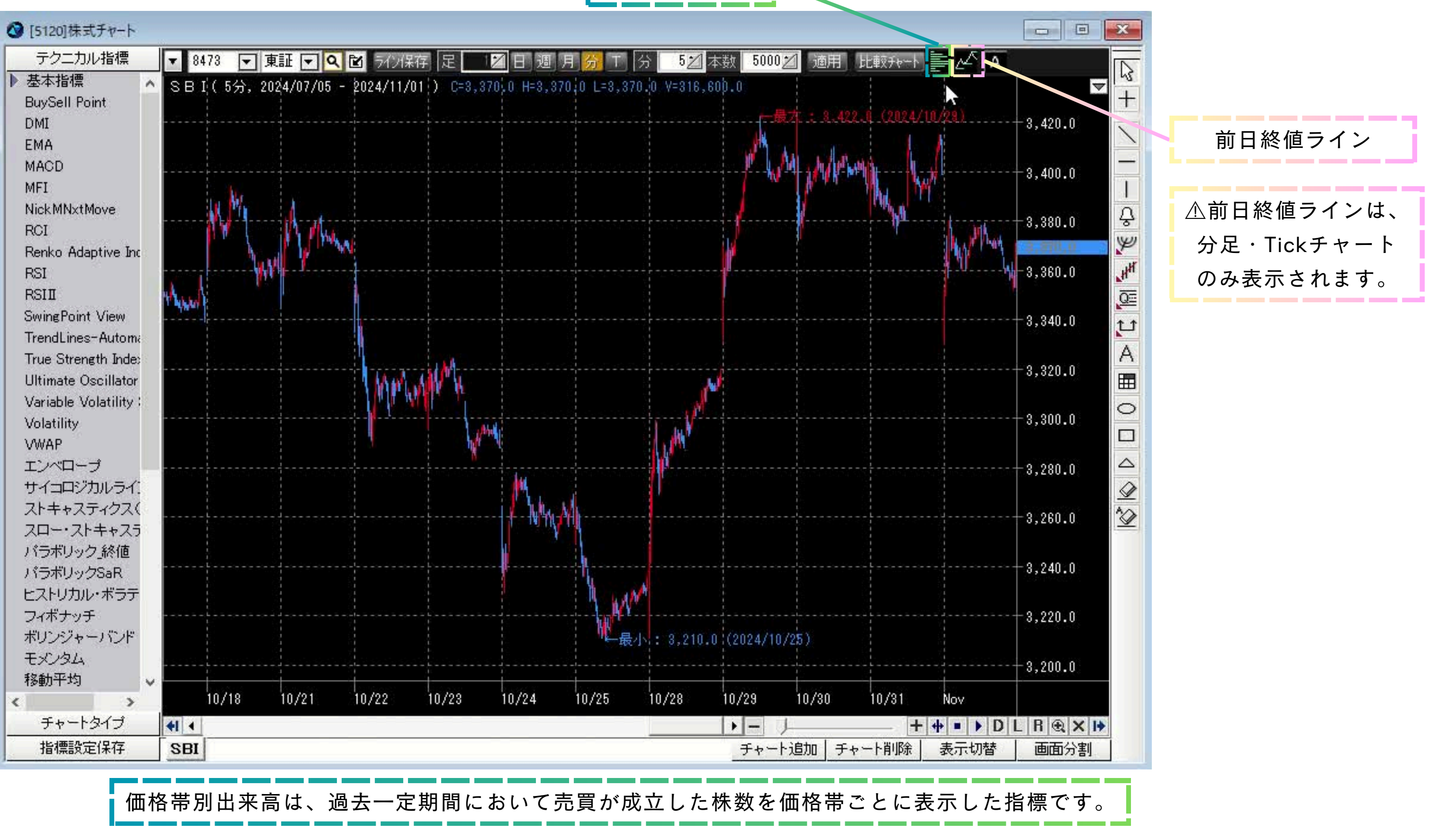

価格帯別出来高

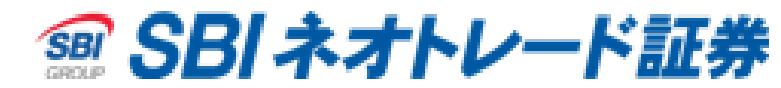

現在値ライン・比較チャート

| 🔇 [5120]株式チャート                                              |                        |                 |               |          |             |                                                            |               |            |                          |                      |           |
|-------------------------------------------------------------|------------------------|-----------------|---------------|----------|-------------|------------------------------------------------------------|---------------|------------|--------------------------|----------------------|-----------|
| テクニカル指標                                                     | ▼ 8473 [               | ▼東証▼Q           | 1 ライン保存       | 足し       | ☑日週月        | <u>分</u> T 分 52/3                                          | 本数 5000 💋     | 適用上        | 七車交チャート                  | A                    |           |
| ▶ 基本指標<br>BuySell Point<br>DMI                              | SBI(5%)                | ≿, 2024/07/05 - | 2024/11/01    | ) C=3,37 | 0,0 H=3,370 | 0 L=3,370.0 V=316,0                                        | 60þ.0<br>— 辰才 | : 8.422.   | 9 (2024/10               | 1/29)                | - 3,420,0 |
| EMA<br>MACD                                                 |                        |                 | et datat odat |          |             | 1                                                          |               | 1 h / prim |                          |                      | -3,400.0  |
| Nick MNxtMove<br>RCI                                        | <b>NV</b> <sup>M</sup> | 1 Artim         |               |          |             | сод е с сд е с <u>7</u><br>2<br>2<br>2<br>2<br>2<br>2<br>2 |               | (          | Nd ya                    | h.M.                 | -3,380.0  |
| Renko Adaptive Inc<br>RSI<br>RSIII                          | there                  | - Jun           |               |          |             | チャートタイプ設定<br>チャート環境設定                                      |               |            |                          | . <b>.</b>           | -3,360.0  |
| SwingPoint View<br>TrendLines-Automa<br>True Strength Indea |                        |                 |               |          |             | ライン環境設定<br>画面クリア                                           |               |            |                          |                      | -3,340.0  |
| Ultimate Oscillator<br>Variable Volatility :<br>Volatility  |                        |                 | MM            |          |             | テクニカル追加<br>テクニカル編集                                         |               |            |                          |                      | -3,300.0  |
| VWAP<br>エンベロープ<br>サイコロジカルライ                                 |                        |                 |               | V        | v<br>       | 価格帯別出来高<br>前日終値ライン                                         |               |            | 1<br>2000-000-<br>1<br>1 | l<br>Succession<br>S | -3,280.0  |
| ストキャスティクス(<br>スロー・ストキャスラ                                    |                        |                 | na gana gana  |          |             | 現在値ライン                                                     | 6             |            |                          |                      | -3,260.0  |
| バラボリック」終値<br>パラボリックSaR<br>トフトリカル・ボラテ                        |                        |                 |               |          |             | 選択エリア削除                                                    |               |            |                          |                      | -3,240.0  |
| フィボナッチ<br>ボリンジャーバンド                                         |                        |                 |               |          |             | テクニカルチャート適 テクニカルチャート保                                      | 存             | 5)         |                          |                      | -3,220.0  |
| モメンタム                                                       |                        |                 |               |          |             | テクニカルチャート削                                                 | 除             |            |                          |                      | -3,200.0  |
| 1≫里川十小川 ×                                                   | 10/18                  | 10/21           | 10/22         | 10/23    | 10/24       | トレンドライン保存                                                  |               | 10/30      | 10/31                    | Nov                  |           |
| チャートタイプ                                                     | 41 4                   |                 |               |          |             | CSVデータ出力                                                   |               |            | + •                      | + • • D              | LRXX      |
| 指標設定條仔                                                      | SBI                    |                 |               |          |             |                                                            | チャート連         | 助 チャー      | 一下削除                     | 表示切替                 | 画面分割      |

*SBIネオトレード証券*

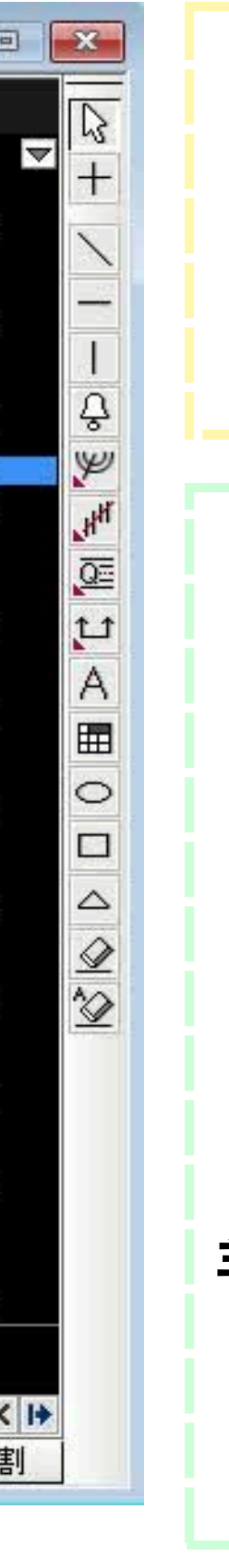

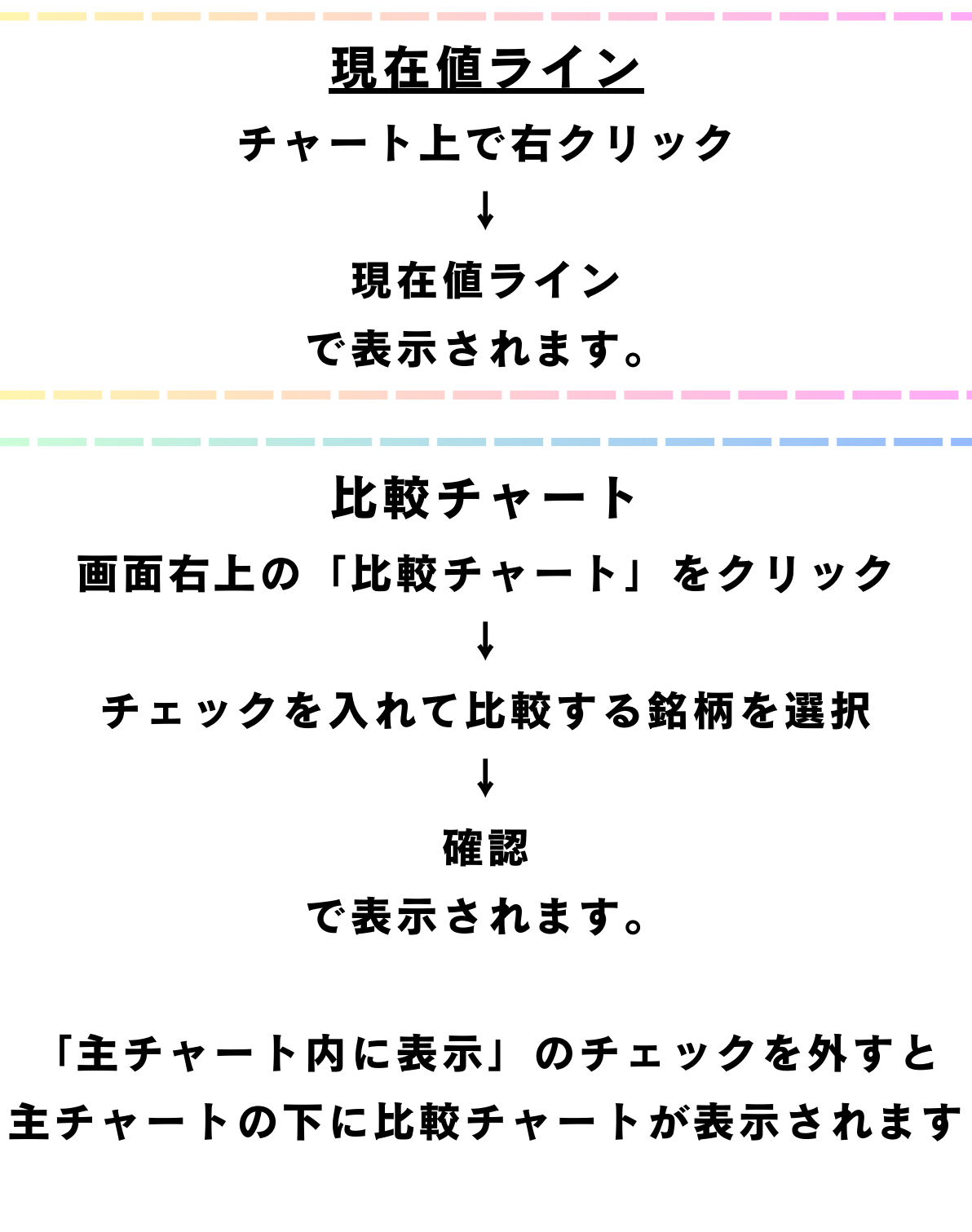

指数チャート

# NEOTRADER画面上部の チャート→指数チャート で起動します。

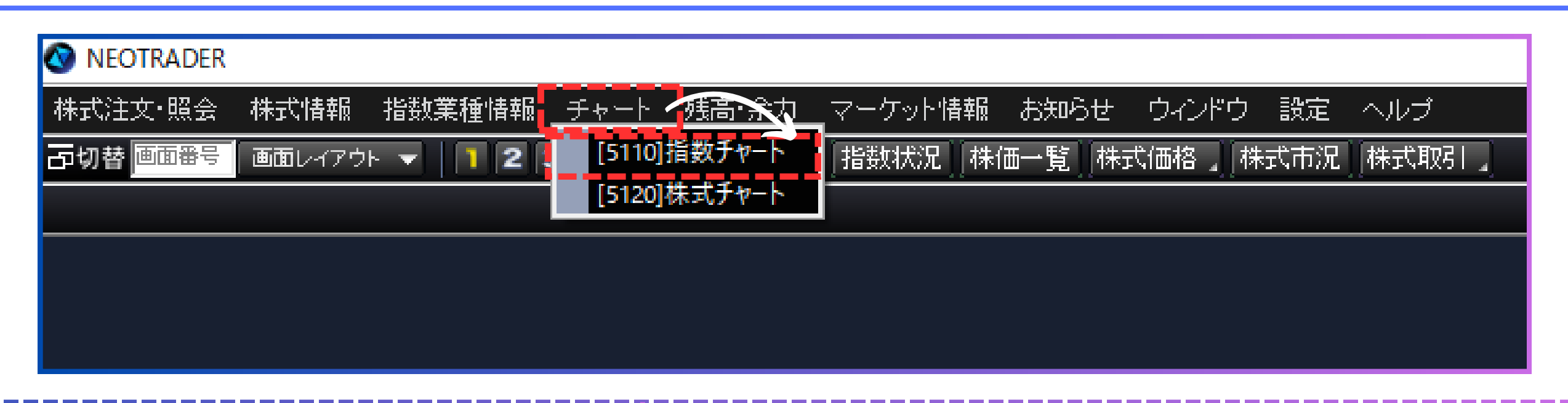

| NEOTRADER |            |            |             |           |            |    |  |
|-----------|------------|------------|-------------|-----------|------------|----|--|
| ₩式注文·照会 株 | 式情報 指数業種物  | 青報 チャート 残高 | i・余力 マーケット情 | 報 お知らせ ウィ | シドウ 設定 ヘル: | ブ  |  |
| 切替画面番号 画  | 適レイアウト 🔻 📘 | 234 [01]株式 | 弋 ▼ 指数状況    | 株価一覧 株式価格 | 各。林式市況(株式  | 取引 |  |
|           |            |            |             |           |            |    |  |
|           |            |            |             |           |            |    |  |
|           |            |            |             |           |            |    |  |
|           |            |            |             |           |            |    |  |
|           |            |            |             |           |            |    |  |
|           |            |            |             |           |            |    |  |
|           |            |            |             |           |            |    |  |
|           |            |            |             |           |            |    |  |
|           |            |            |             |           |            |    |  |
|           |            |            |             |           |            |    |  |
|           |            |            |             |           |            |    |  |
|           |            |            |             |           |            |    |  |
|           |            |            |             |           |            |    |  |
|           |            |            |             |           |            |    |  |
|           |            |            |             | <b>⊳</b>  |            |    |  |
|           |            |            |             |           |            |    |  |
|           |            |            |             |           |            |    |  |
|           |            |            |             |           |            |    |  |
|           |            |            |             |           |            |    |  |

Copyright © 2024 SBI Neotrade Securities Co., Ltd. All Rights Reserved.

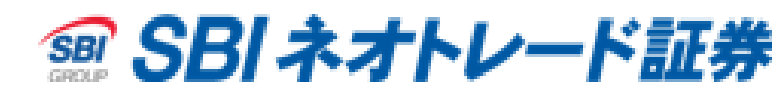

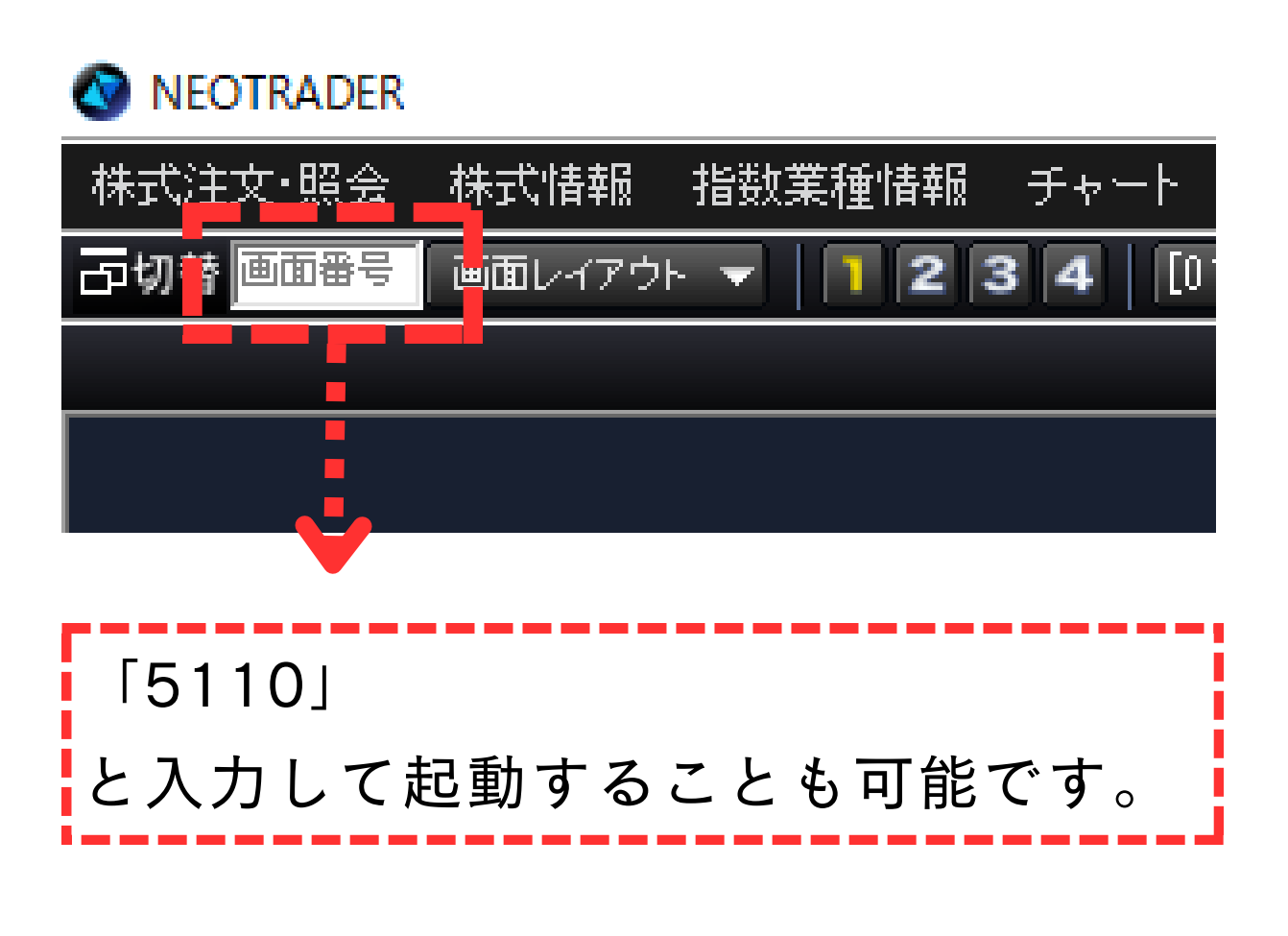

# チャート追加・画面分割

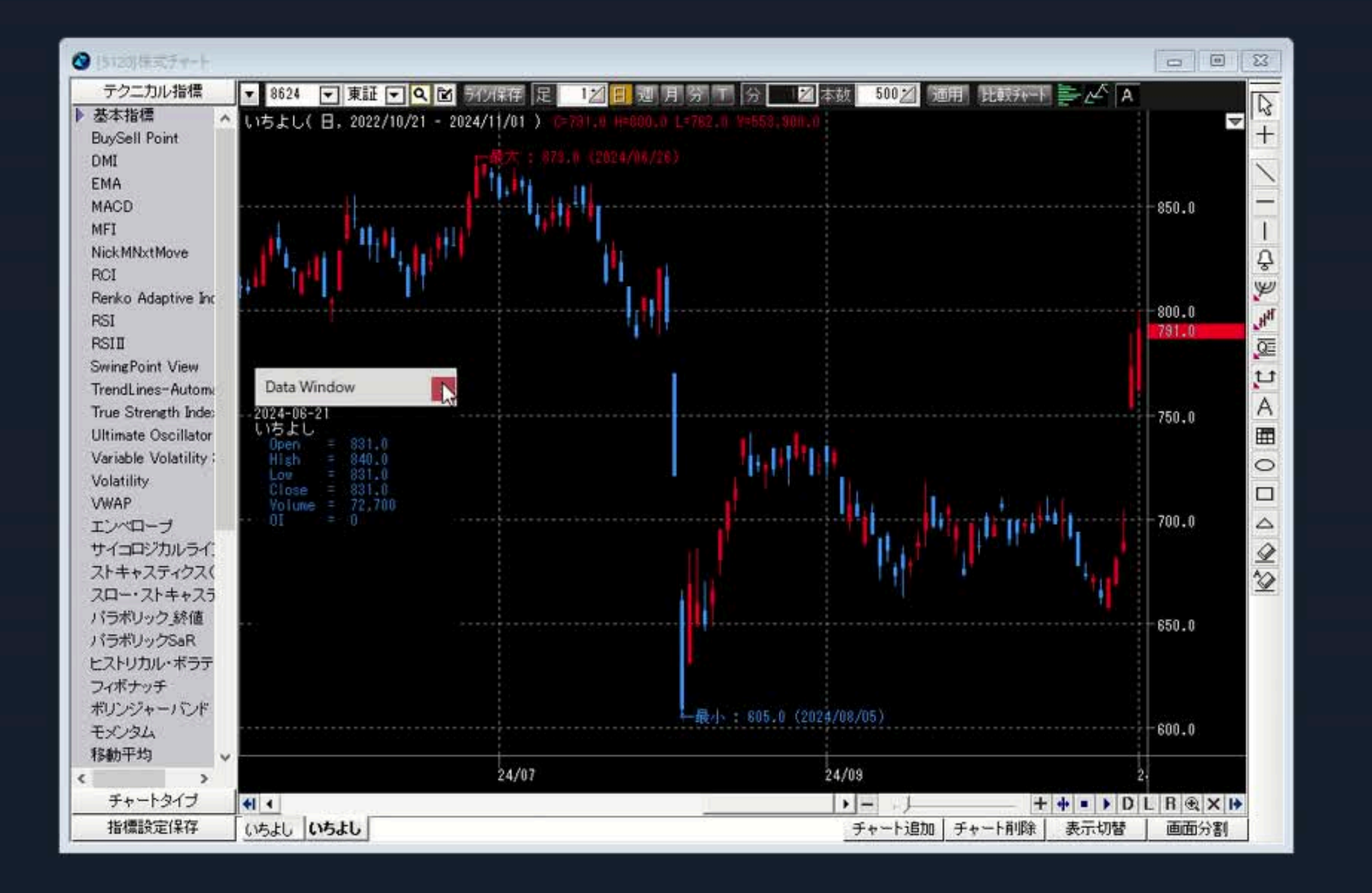

SBI ネオトレード証券
 SBI ネオトレード
 SBI ネオトレード
 SBI ネオトレード
 SBI ネオトレード
 SBI ネオトレード
 SBI ネオトレード
 SBI ネオトレード
 SBI ネオトレード
 SBI ネオトレード
 SBI ネオトレード
 SBI ネオトレード
 SBI ネオトレード
 SBI ネオトレード
 SBI ネオトレード
 SBI ネオトレード
 SBI ネオトレード
 SBI ネオトレード
 SBI ネオトレード
 SBI ネオトレード
 SBI ネオトレード
 SBI ネオトレード
 SBI ネオトレード
 SBI ネオトレード
 SBI ネオトレード
 SBI ネオトレード
 SBI ネオトレード
 SBI ネオトレード
 SBI ネオトレード
 SBI ネオトレード
 SBI ネオトレード
 SBI ネオトレード
 SBI ネオトレード
 SBI ネオトレード
 SBI ネオトレード
 SBI ネオトレード
 SBI ネオトレード
 SBI ネオトレード
 SBI ネオトレード
 SBI ネオトレード
 SBI ネオトレード
 SBI ネオトレード
 SBI ネオトレード
 SBI ネオトレード
 SBI ネオトレード
 SBI ネオトレード
 SBI ネオトレード
 SBI ネオトレード
 SBI ネオトレード
 SBI ネオトレード
 SBI ネオトレード
 SBI ネオトレード
 SBI ネオトレード
 SBI ネオトレード
 SBI ネオトレード
 SBI ネオトレード
 SBI ネオトレード
 SBI ネオトレード
 SBI ネオトレード
 SBI ネオトレード
 SBI ネオトレード
 SBI ネオトレード
 SBI ネオトレード
 SBI ネオトレード
 SBI ネオトレード
 SBI ネオトレード
 SBI ネオトレード
 SBI ネオトレード
 SBI ネオトレード
 SBI ネオトレード
 SBI ネオトレード
 SBI ネオトレード
 SBI ネオトレード
 SBI ネオトレード
 SBI ネオトレード
 SBI ネオトレード
 SBI ネオトレード
 SBI ネオトレード
 SBI ネオトレード
 SBI ネオトレード
 SBI ネオトレード
 SBI ネオトレード
 SBI ネオトレード
 SBI ネオトレード
 SBI ネオトレード
 SBI ネオトレード
 SBI ネオトレード
 SBI ネオトレード
 SBI ネオトレード
 SBI ネオトレード
 SBI ネオトレード
 SBI ネオトレード
 SBI ネオトレード
 SBI ネオトレード
 SBI ネオトレード
 SBI ネオトレード
 SBI ネオトレード
 SBI ネオトレード
 SBI ネオトレード
 SBI ネー
 SBI ネオトレード
 SBI ネオトレード
 SBI ネオトレード
 SBI ネオトレード
 SBI ネオトレード
 SBI ネオトレード
 SBI ネオトレード
 SBI ネオトレード
 SBI ネオトレード
 SBI ネオトレード
 SBI ネオトレード
 SBI ネオトレード
 SBI ネオード
 SBI ネオード
 SBI ネー
 SBI ネー
 SBI ネー
 SBI ネオード
 SBI ネー
 SBI ネー
 SBI ネー
 SBI ネオード
 SBI ネー
 SBI ネー
 SBI ネー
 SBI ネー
 SBI ネー
 SBI ネー
 SBI ネー
 SBI ネー
 SBI ネー
 SBI ネー
 SBI ネー
 SBI ネー
 SBI ネー
 SBI ネー
 SBI ネー
 SBI ネー
 SBI ネー
 SBI ネー
 SBI ネー
 SBI ネー
 SBI ネー
 SBI ネー

#### 「チャート追加」で 最大10銘柄をタブ登録できます。

表示した銘柄は「画面分割」を 行うことで一つの画面で 最大9銘柄表示が可能です。

それぞれの銘柄で 足種や本数、テクニカル指標を 設定できます。

※画面連携を行っていると一括で銘柄が 変更されますのでご注意ください。

# チャート追加・画面分割

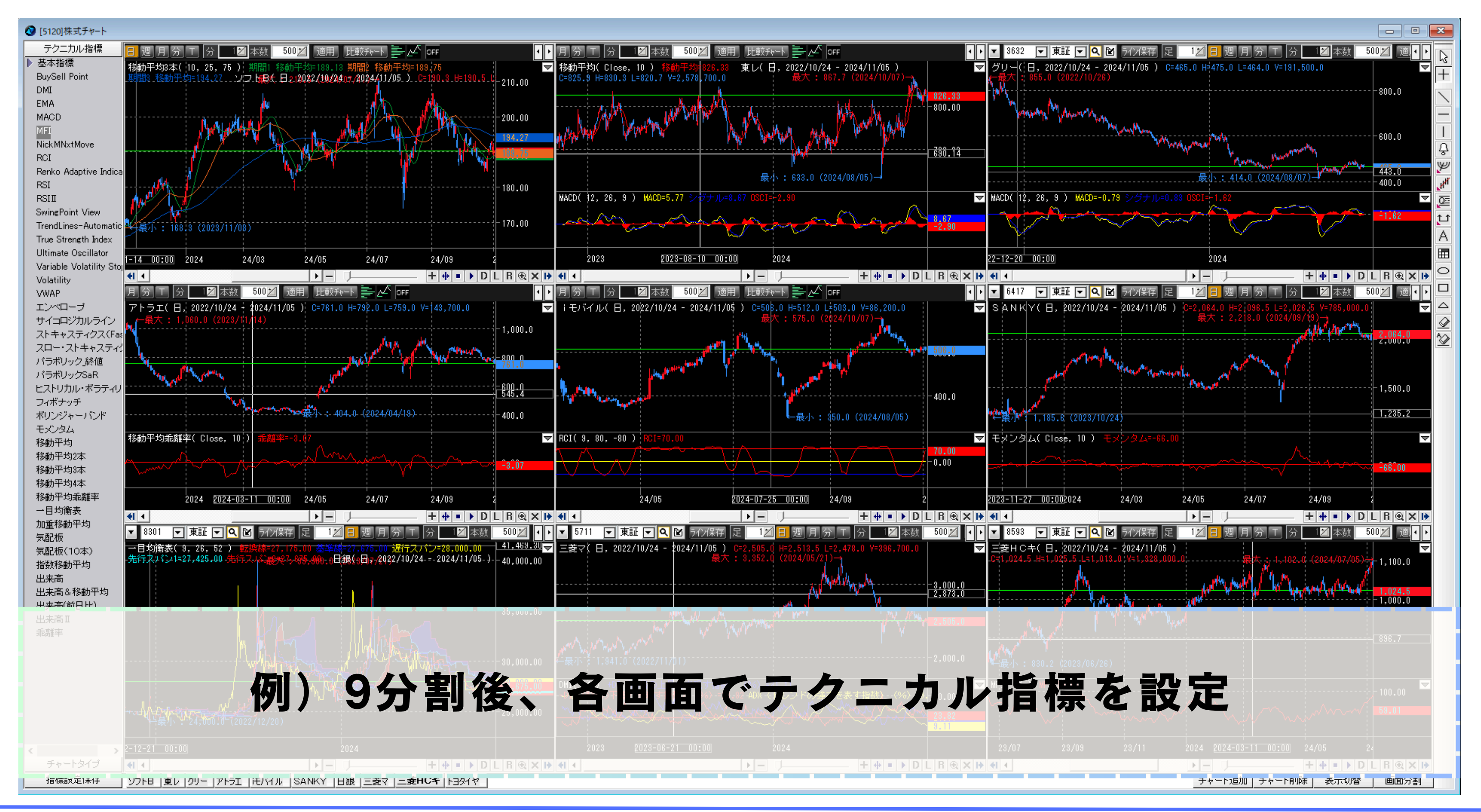

Copyright © 2024 SBI Neotrade Securities Co., Ltd. All Rights Reserved.

SBI ネオトレード証券

21

# 画面分割とマルチビューアの違い

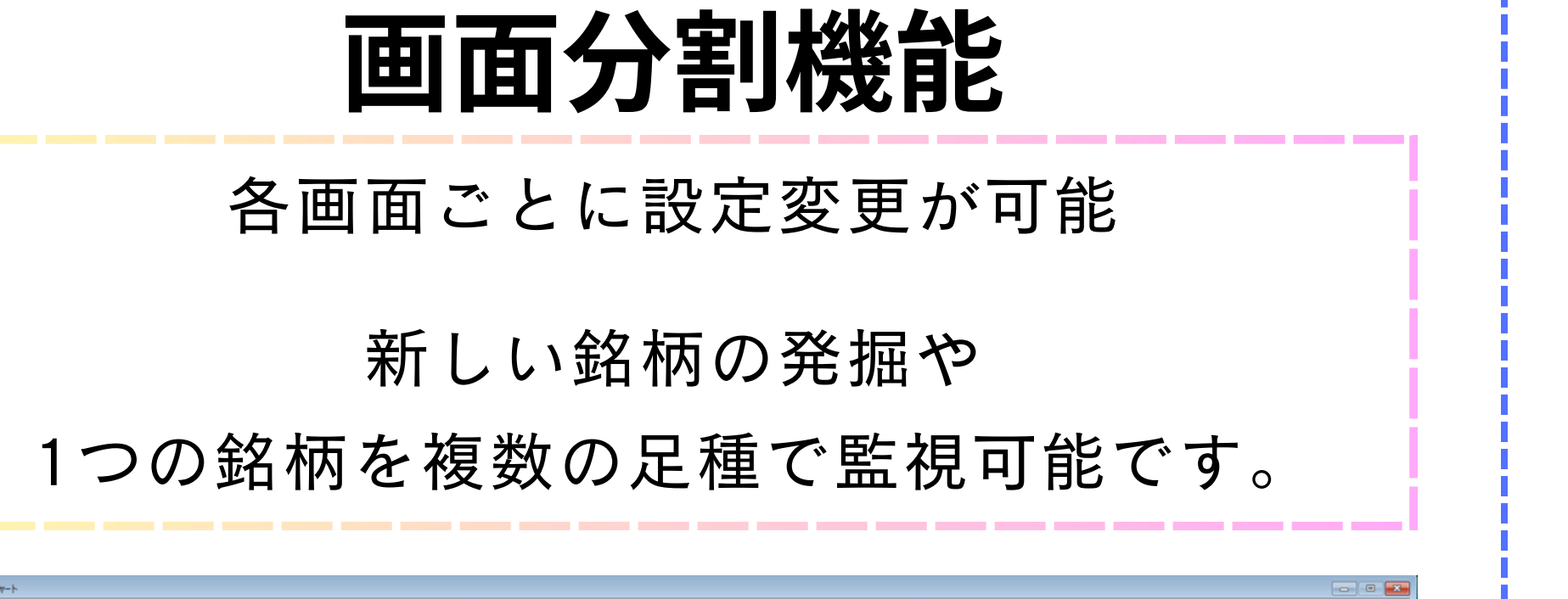

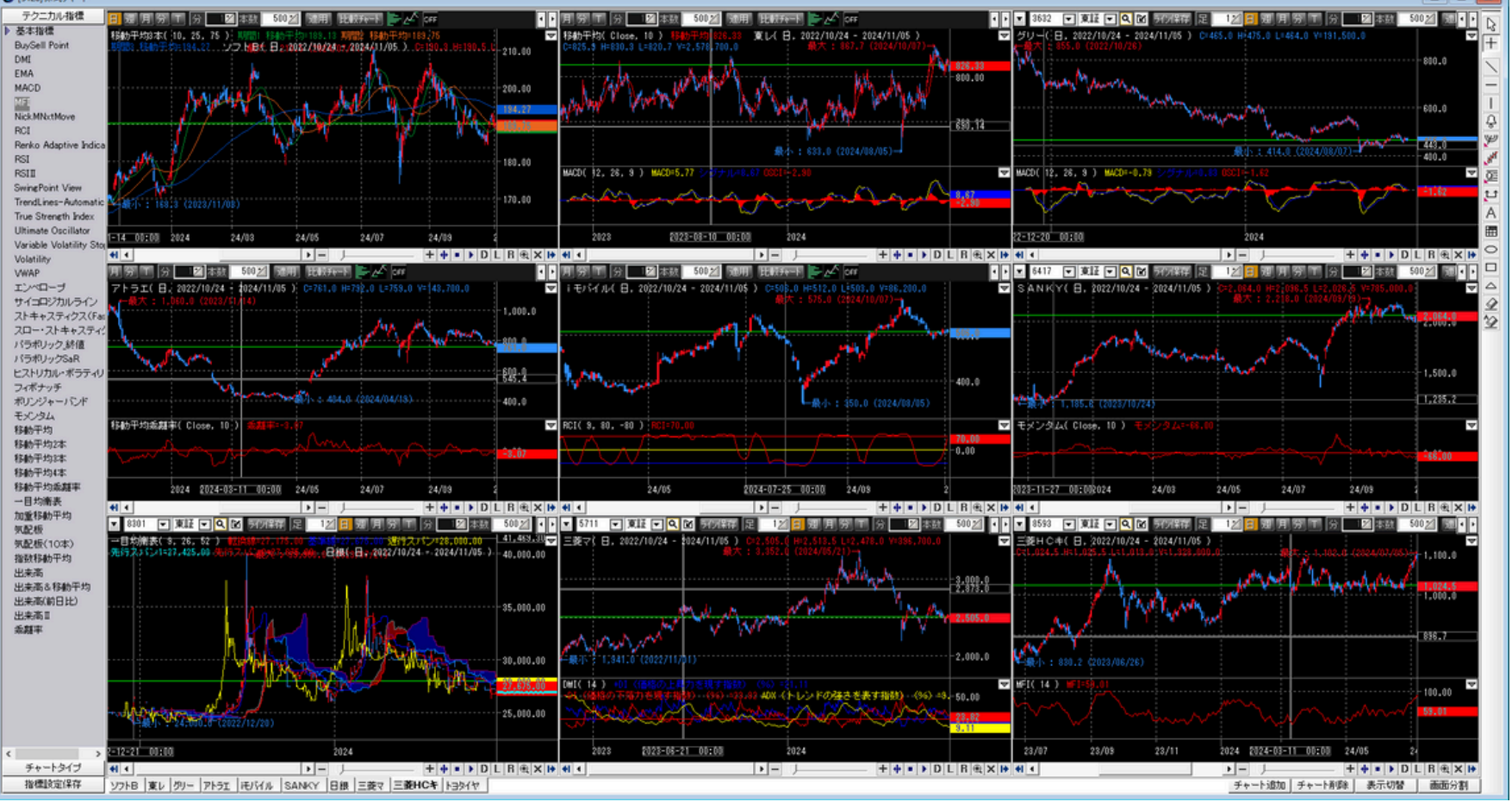

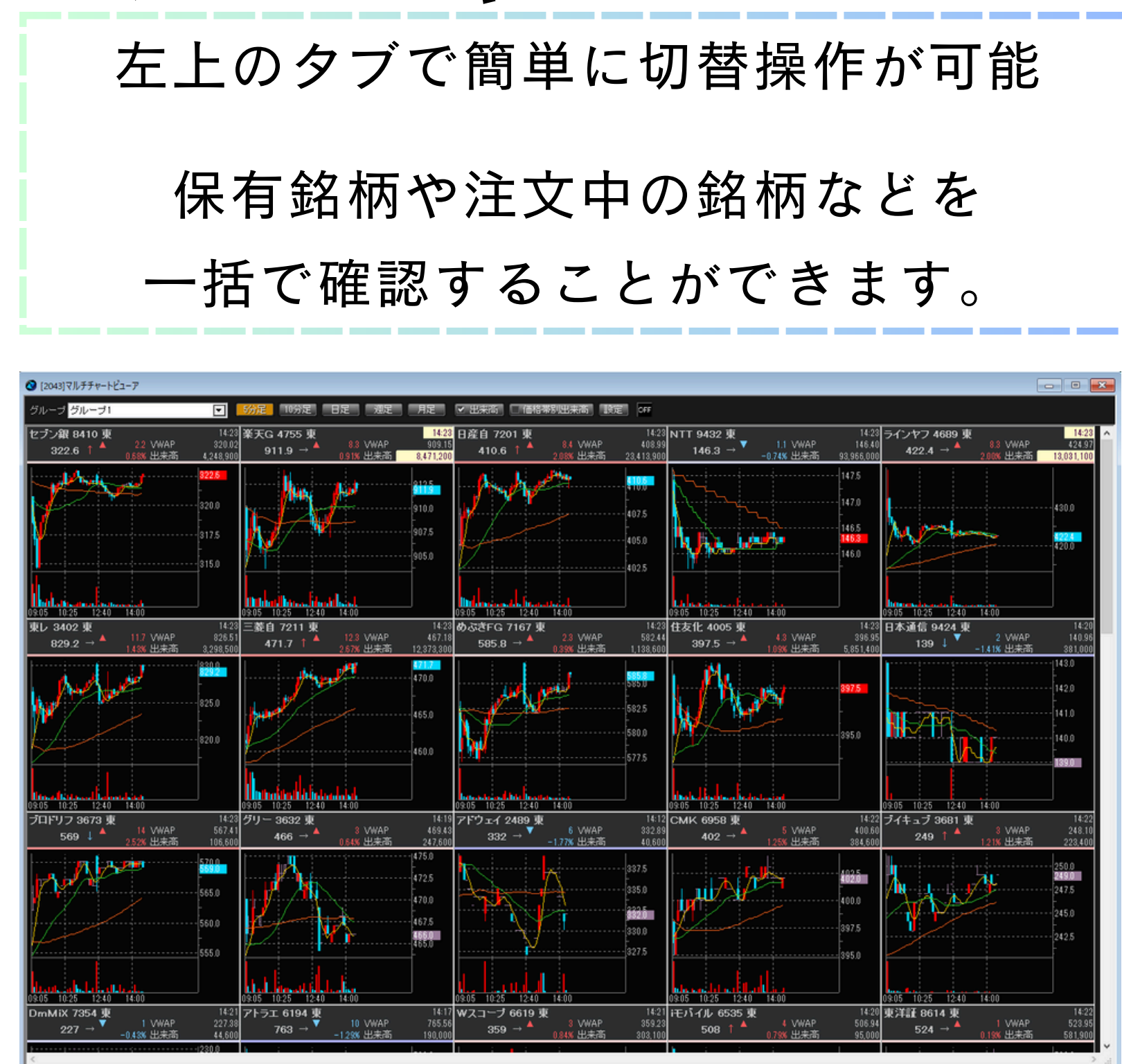

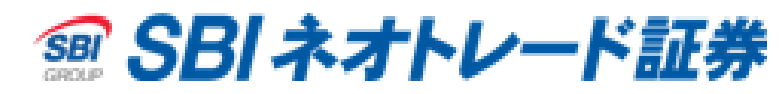

# マルチチャートビューア

#### おすすめ機能① テクニカル指標をウィンドウに複数表示する

#### 例)RCIの複数表示

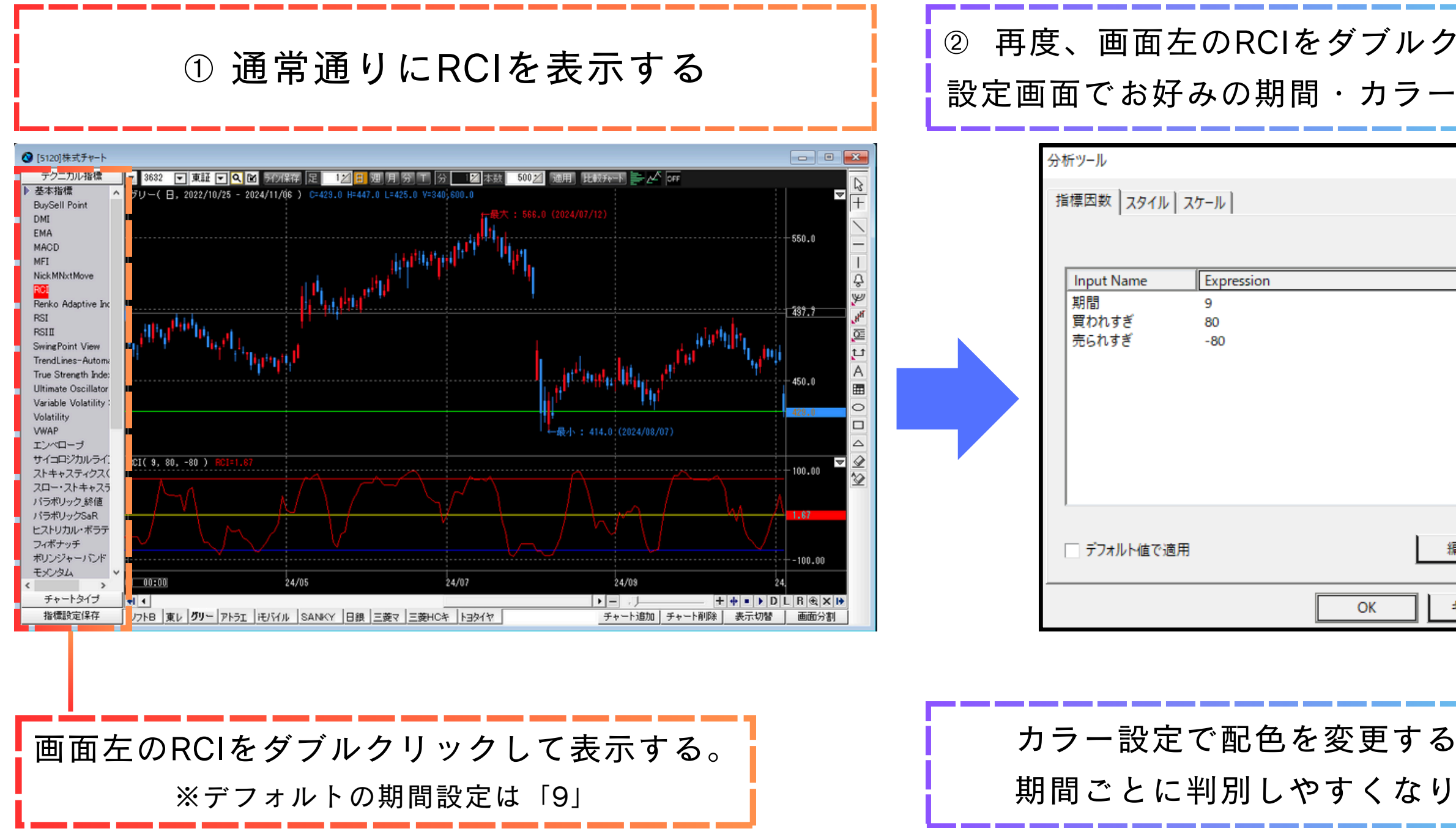

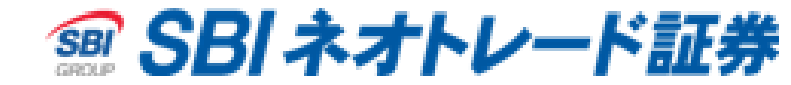

| ケリックし、<br>−設定を行う | ③ 設定画面の「スケール」にて<br>位置設定を<br>「既存ウィンドウに追加」に変更し、<br>「チャート2に追加」をしてOKを押す                                                                                                    |
|------------------|----------------------------------------------------------------------------------------------------|
| ×<br>編集<br>キャンセル | 分析ツール       ×         指標因数       スタイル       スケール         スケールタイブ       ・         ● 画面全体       ・       左         ● 全てのデータエリア       ・       左         ○ ユーザ指定       ●       ・       合         Maximum       ○       ○       o       Arðll         ○ フーザ指定       ●       ○       Overlay       ●         ● 磁振空       ●       ●       ●       ●       ●       ●       ●       ●       ●       ●       ●       ●       ●       ●       ●       ●       ●       ●       ●       ●       ●       ●       ●       ●       ●       ●       ●       ●       ●       ●       ●       ●       ●       ●       ●       ●       ●       ●       ●       ●       ●       ●       ●       ●       ●       ●       ●       ●       ●       ●       ●       ●       ●       ●       ●       ●       ●       ●       ●       ●       ●       ●       ●       ●       ●       ●       ●       ●       ●       ●       ●       ●       ●       ●       ●       ●       ●       ● |
| ることで<br>リます。     | ※①のチャート画面のように、<br>上からチャート→RCIで表示している場合です。<br>RCIを上から3番目に表示している場合は<br>「チャート3に追加」となります。                                                                                                    |

#### おすすめ機能② 描写したラインを保存する

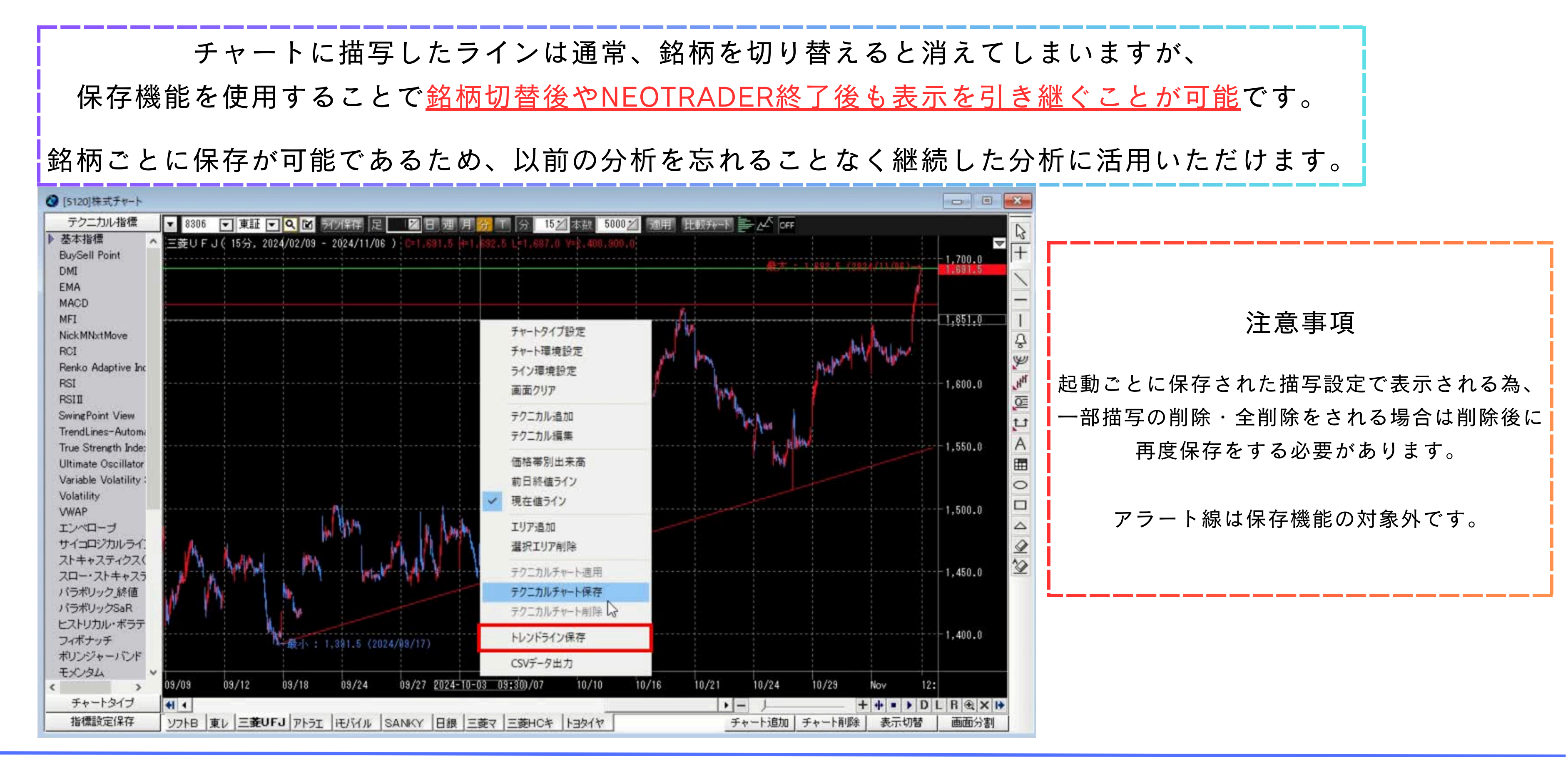

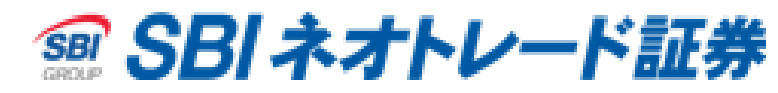

#### おすすめ機能③ チャートデータを保存する

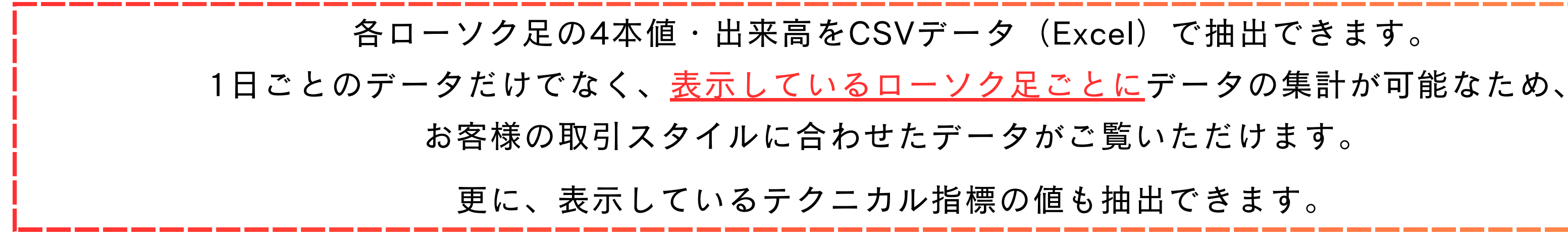

① チャート画面上で右クリック→「CSVデータ出力」でご希望の場所に保存

② 保存したファイル(Excel・CSV)を起動して確認可能です

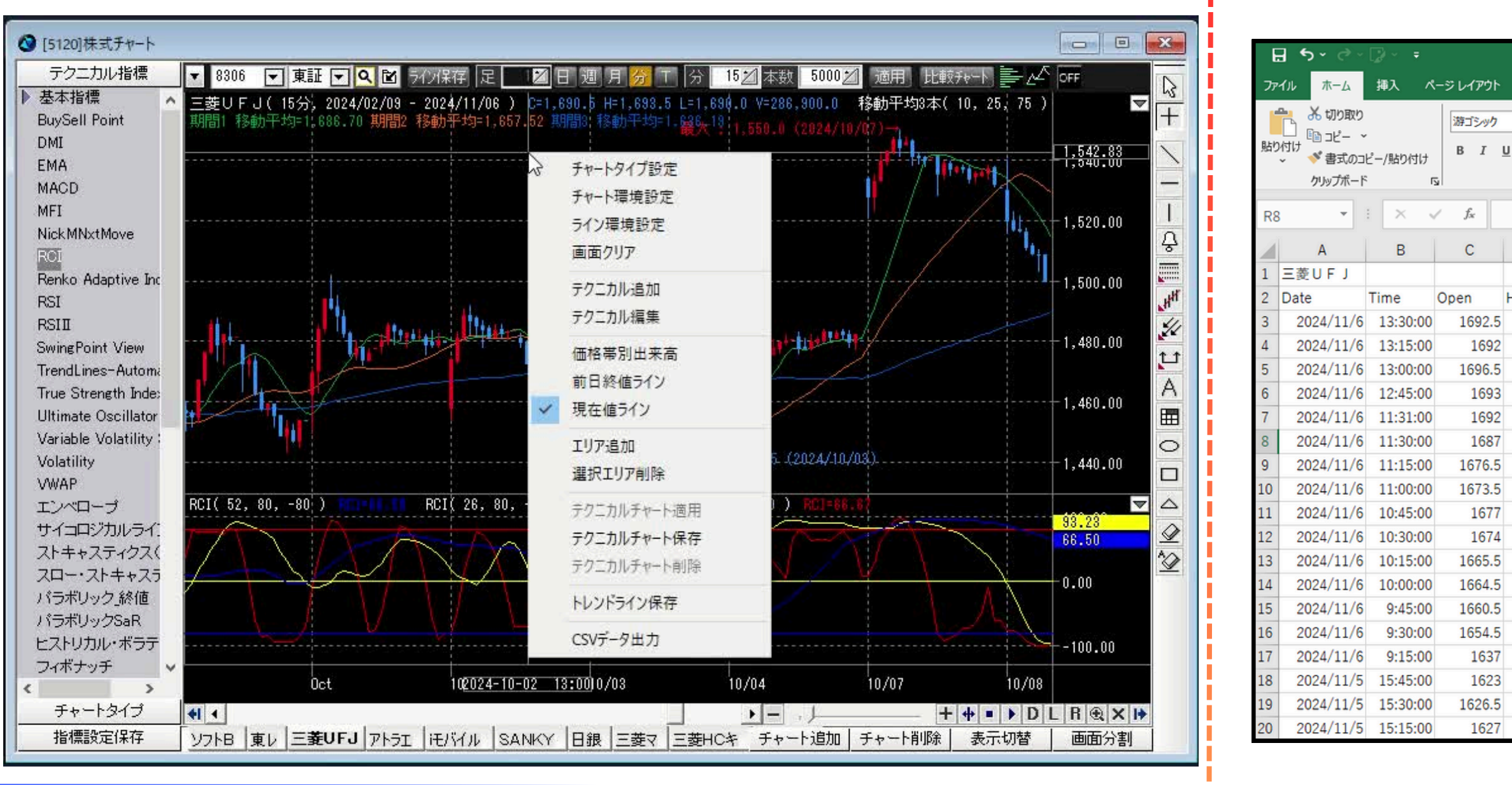

Copyright © 2024 SBI Neotrade Securities Co., Ltd. All Rights Reserved.

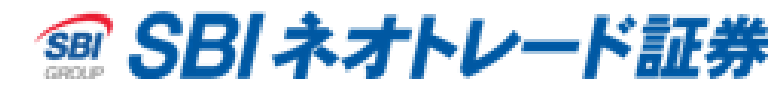

|         |        |                                                                                                    |          |                       |                             |                | TEST.CSV -     | Excel                  |                    |        |
|---------|--------|----------------------------------------------------------------------------------------------------|----------|-----------------------|-----------------------------|----------------|----------------|------------------------|--------------------|--------|
| 数式      | データ 校園 | 間表示                                                                                                    | 開発 /     | いげ ネオ                 | トLAPI 📿 何をし                 | ますか            |                |                        |                    |        |
| •   🖽 • | • 11   | <ul> <li>A<sup>*</sup> A<sup>*</sup></li> <li><sup>*</sup> <sup>±</sup>/<sub>±</sub> <sup>*</sup></li> </ul> | = = =    | &> ~<br>€≣ <b>•</b> ≣ | き 折り返して全体を表示<br>ヨ セルを結合して中央 | 示する 標準<br>前え マ | · 500 - 500 条件 | 日<br>デーブルと<br>式 ~ 書式設定 | 標準<br>(UT 良い<br>を) |        |
| フォン     | ۲      | Гъ                                                                                                    |          | 陌                     | 置                           | 5 数            | 値 15           |                        |                    | スタイ    |
|         |        |                                                                                                    |          |                       |                             |                |                |                        |                    |        |
| D       | Е      | F                                                                                                    | G        | н                     | I.                          | J              | К              | L                      | М                  | N      |
|         |        |                                                                                                    |          |                       | 移動平均3本                      |                |                | RCI                    | RCI                | RCI    |
| şh      | Low    | Close                                                                                                    | Volume   | 01                    | 期間1 移動平均                    | 期間2 移動平均       | 期間3 移動平均       | RCI                    | RCI                | RCI    |
| 1693.5  | 1689.5 | 1690                                                                                                    | 320600   | 0                     | 1686.65                     | 1657.5         | 1636.18        | 66.67                  | 93.23              | 66.5   |
| 1695    | 1684.5 | 1692                                                                                                    | 3348300  | 0                     | 1685.1                      | 1654.88        | 1635.34        | 86.67                  | 92.68              | 60.62  |
| 1699.5  | 1691.5 | 1691.5                                                                                                    | 4567600  | 0                     | 1682.45                     | 1652.18        | 1634.49        | 86.67                  | 91.66              | 54.32  |
| 1698    | 1683.5 | 1696.5                                                                                                    | 7539900  | 0                     | 1679.8                      | 1649.46        | 1633.65        | 91.67                  | 88.79              | 47.69  |
| 1692    | 1692   | 1692                                                                                                    | 122100   | 0                     | 1676.2                      | 1646.6         | 1632.75        | 91.67                  | 84.07              | 40.69  |
| 1692.5  | 1687   | 1691                                                                                                    | 2980400  | 0                     | 1672.45                     | 1643.96        | 1631.86        | 91.67                  | 78.6               | 33.42  |
| 1687    | 1675.5 | 1686.5                                                                                                    | 3005400  | 0                     | 1665.65                     | 1641.36        | 1631           | 91.67                  | 77.98              | 25.72  |
| 1677.5  | 1672   | 1676.5                                                                                                    | 1384300  | 0                     | 1659.9                      | 1638.82        | 1630.26        | 91.67                  | 77.98              | 17.64  |
| 1678    | 1673   | 1673.5                                                                                                    | 1677900  | 0                     | 1654.95                     | 1636.56        | 1629.66        | 93.33                  | 78.05              | 9.21   |
| 1677.5  | 1671.5 | 1677                                                                                                    | 1871900  | 0                     | 1650.35                     | 1634.44        | 1629.07        | 95                     | 78.05              | 0.45   |
| 1676.5  | 1665.5 | 1674.5                                                                                                    | 3278700  | 0                     | 1645.15                     | 1632.24        | 1628.42        | 88.33                  | 78.05              | -8.01  |
| 1671.5  | 1664   | 1665.5                                                                                                    | 3618300  | 0                     | 1640.15                     | 1629.98        | 1627.73        | 81.67                  | 78.05              | -17.23 |
| 1665    | 1657   | 1665                                                                                                    | 3450500  | 0                     | 1635.95                     | 1627.98        | 1627.11        | 73.33                  | 78.05              | -26.3  |
| 1663    | 1652   | 1660.5                                                                                                    | 5198000  | 0                     | 1631.7                      | 1625.98        | 1626.53        | 63.33                  | 76.89              | -31.11 |
| 1655    | 1633   | 1654.5                                                                                                    | 10453000 | 0                     | 1628                        | 1624.42        | 1626.03        | 63.33                  | 75.79              | -34.3  |
| 1623    | 1623   | 1623                                                                                                    | 4696100  | 0                     | 1625.1                      | 1623.06        | 1625.63        | 48.33                  | 74.97              | -35.47 |
| 1629.5  | 1626   | 1629                                                                                                    | 1120100  | 0                     | 1625.25                     | 1622.94        | 1625.6         | 71.67                  | 81.68              | -28.31 |
| 1628.5  | 1626.5 | 1627                                                                                                    | 866500   | 0                     | 1624.8                      | 1622.52        | 1625.5         | 56.67                  | 80.38              | -26.13 |

#### おすすめ機能④ 銘柄を素早く切り替える

#### ドラッグアンドドロップでの切替

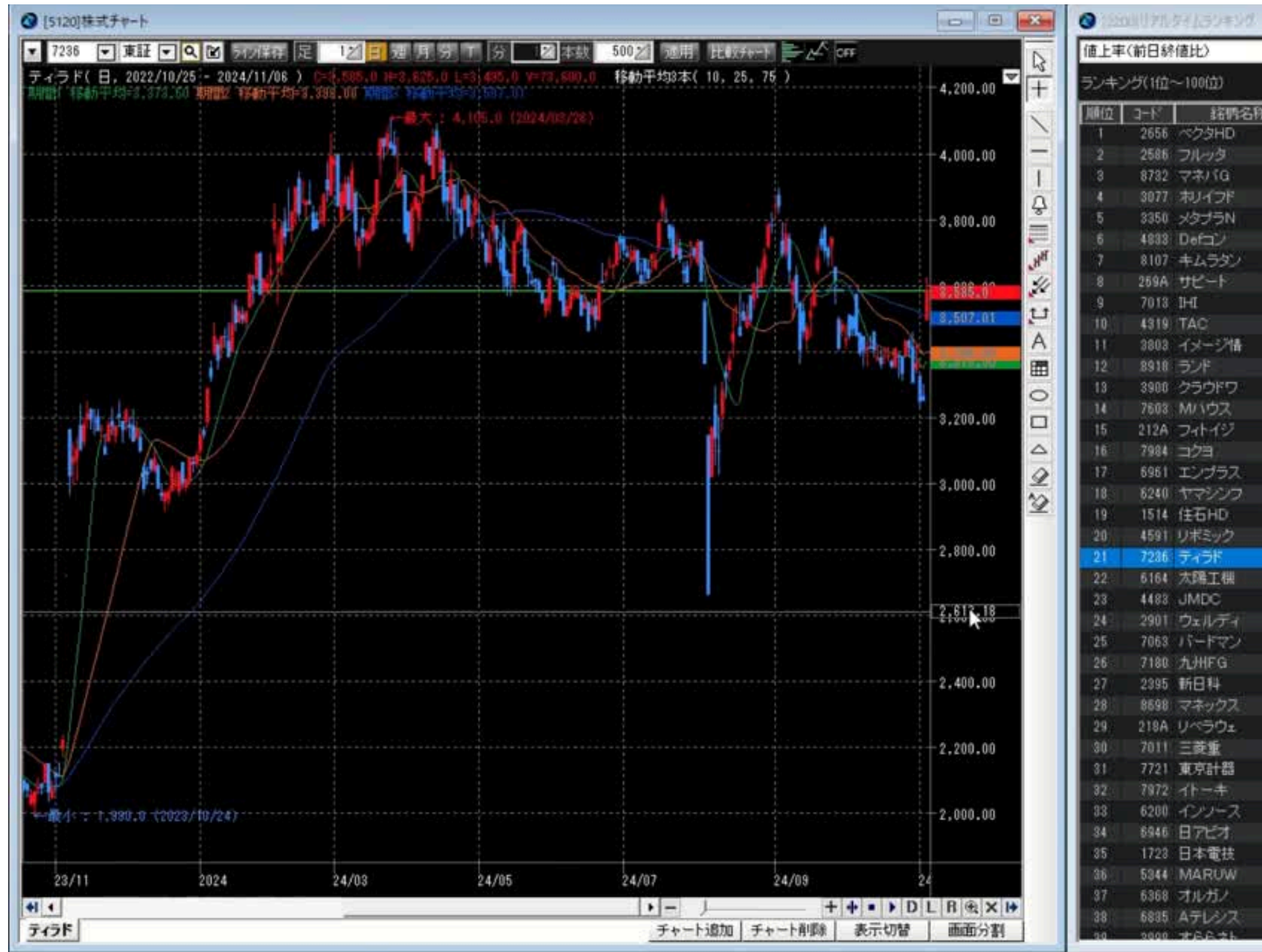

|    | _                                                                                                    |           |       |                                                                                                    |           | 83  |
|----|----------------------------------------------------------------------------------------------------|-----------|-------|----------------------------------------------------------------------------------------------------|-----------|-----|
|    | ★ 全市場                                                                                                    | ▼ 売賞代     | 金佳    | - 15 kunt                                                                                                    | 自動更新ON,更新 | OFF |
|    | 2024/11/06 1                                                                                                    | 3:41:40 I | 見在    |                                                                                                    |           |     |
| i. | 市場                                                                                                    | 現在値       | 前日比   | 出来街                                                                                                    | 值上平       | •   |
|    | 東証スダッゲード                                                                                                    | 99        |       | 5,157,500                                                                                                    | 30,266    |     |
|    | 東証クロース                                                                                                    | 313       |       | 75,318,700                                                                                                    | 25,725    |     |
|    | 東証スタンゲード                                                                                                    | 475       | - 99  | 4,959,000                                                                                                    | 26,178    |     |
|    | 東証スタンゲード                                                                                                    | 378       |       | 869,600                                                                                                    | 22.73     |     |
|    | 東証スタンタート                                                                                                    | 2,075     | 1360  | 5,663,100                                                                                                    | 22435     |     |
|    | 東語510-2                                                                                                    | 109       |       | 13,503,700                                                                                                    |           |     |
|    | 東証スタンゲード                                                                                                    | 23        |       | 5,271,300                                                                                                    | 21,058    |     |
|    | 東証ケロース                                                                                                    | 6,110     | 1,008 | 140,000                                                                                                    | 19.57%    |     |
|    | 東証フライム                                                                                                    | 9,099     | 1,319 | 17,178,100                                                                                                    | 18.95%    |     |
|    | 東証スケンゲード                                                                                                    | 231       |       | 6,879,000                                                                                                    | 14.938    |     |
|    | 東証グロース                                                                                                    | 608       |       | 114,908                                                                                                    | 14/228    |     |
|    | 東証スケンゲード                                                                                                    |           |       | 116,941,300                                                                                                    | 14.296    |     |
|    | 東語がロース                                                                                                    | 1,518     |       | 1,312,500                                                                                                    | 12:24%    |     |
|    | 東証ス外ゲード                                                                                                    | 223       |       | 1,118,100                                                                                                    | 12.008    |     |
|    | 東証スダッゲード                                                                                                    | 1,7.14    |       | 374,100                                                                                                    | 11418     | -   |
|    | 東証7544                                                                                                    | 2,734     |       | 943,600                                                                                                    | 11.048    |     |
|    | 東証7574                                                                                                    | 5,580     |       | 526,400                                                                                                    | 11.60%    |     |
|    | 東証7544                                                                                                    | 557       |       | 7,471,008                                                                                                    | 114/08    |     |
|    | 東証スダンゲード                                                                                                    | 1,023     | 104   | 2,656,108                                                                                                    | 11 92%    |     |
|    | 東部70-2                                                                                                    | 89        |       | 9,581,300                                                                                                    | 11258     |     |
|    | 東110万(4                                                                                                    | 3,590     | 885   | 73,100                                                                                                    | 10.29%    |     |
|    | 東証スタンゲート                                                                                                    | 1,869     | 174   | 466,700                                                                                                    | 10/27%    |     |
|    | 東証7544                                                                                                    | 4,688     | 423   | 482,400                                                                                                    | 9.92%     |     |
|    | 東証スダッダード                                                                                                    | 881       |       | 234,700                                                                                                    |           |     |
|    | 東語がロース                                                                                                    | 798       | 71    | 1,359,700                                                                                                    | 9.77%     |     |
|    | 東田7544                                                                                                    | 775       | 62.5  | 2,538,100                                                                                                    | 9.548     |     |
|    | 東証75-14                                                                                                    | 1,858     | 117   | 661,700                                                                                                    | 9,438     |     |
|    | 東証7544                                                                                                    | 794       |       | 6,324,000                                                                                                    |           |     |
|    | 東証グロース                                                                                                    | 445       | 88    | 776,108                                                                                                    | 9,34%     |     |
|    | 東証7544                                                                                                    | 2.243.5   | 188.5 | 98,749.000                                                                                                    | 1.11      |     |
|    | 東証7544                                                                                                    | 8,130     |       | 280,900                                                                                                    | 8.08%     |     |
|    | 東証7544                                                                                                    | 1,583     |       | 681,500                                                                                                    | 8428      |     |
|    | 東証75イム                                                                                                    | 1,046     |       | 1,339,700                                                                                                    | 8.29%     |     |
|    | 東証スケンゲード                                                                                                    | 2,448     | 178   | 134,600                                                                                                    | 7,048     |     |
|    | 東証スタンタート                                                                                                    | 6,200     | 450   | 46,300                                                                                                    | 7.83%     |     |
|    | 東田7544                                                                                                    | 46.920    | 1.400 | 139,600                                                                                                    | 7.118     |     |
|    | 東設7544                                                                                                    | 8,428     | 610   | 1,009,000                                                                                                    | 7418      |     |
|    | 東証スタンゲート                                                                                                    | iii i     |       | 3,661,900                                                                                                    |           |     |
|    | in the second second second second second second second second second second second second second second second | - 1.52    | 100   | And the second second sec | 1.000     | -   |

#### おすすめ機能④ 銘柄を素早く切り替える

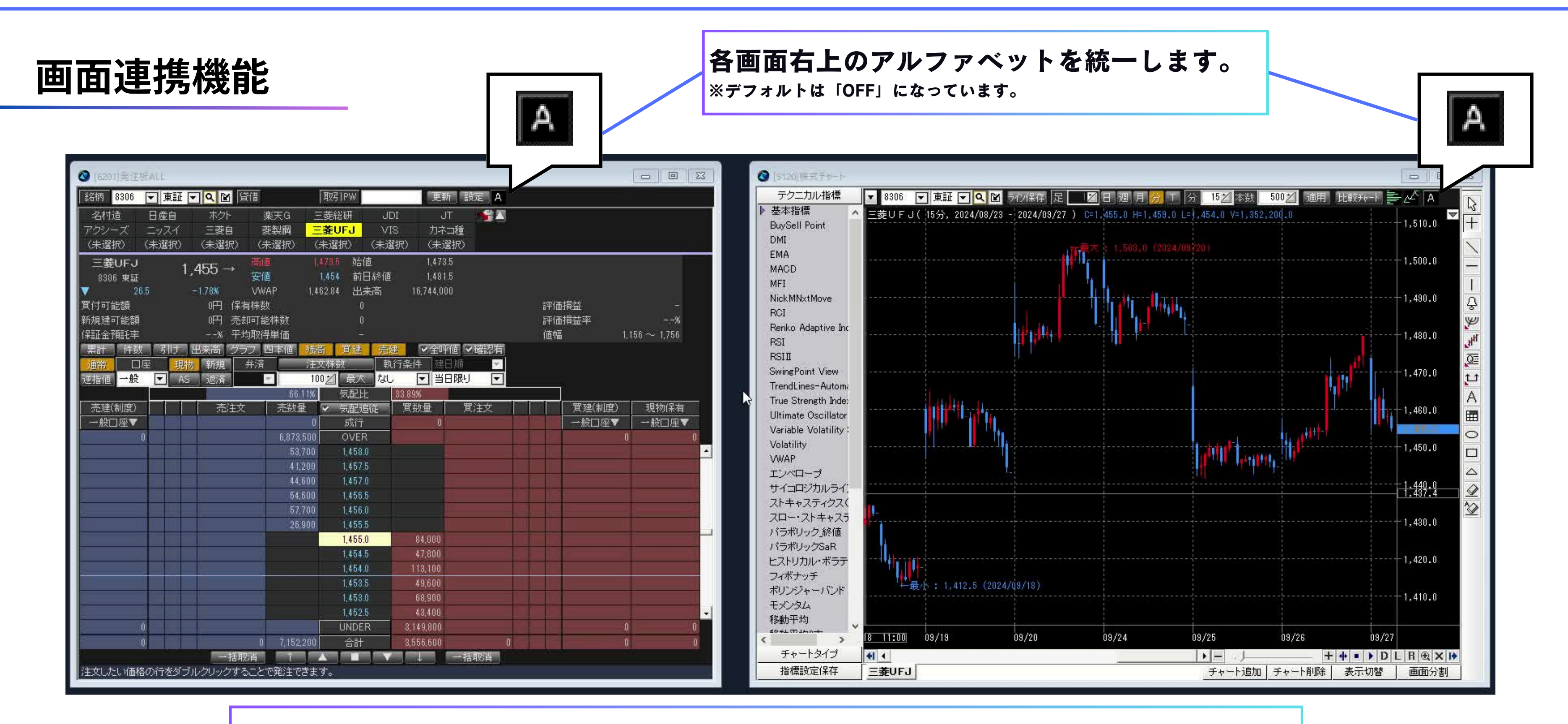

#### 登録しているタブのクリックのみで簡単に銘柄連携が可能です。

Copyright © 2024 SBI Neotrade Securities Co., Ltd. All Rights Reserved.

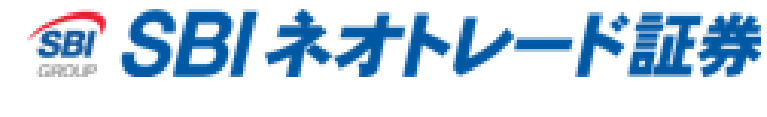

27

# お客様からのご質問事項への回答

# 過去のチャートを見て分析・勉強する時のい方法はありますか?

# チャート画面のテクニカル指標の欄等を消す方法はありますか?

# マルチチャートビューアとどう使い分ければいいですか?

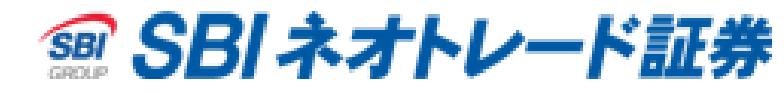

#### 過去のチャートを見て分析・勉強する時のいい方法はありますか?

#### 過去時点指定

過去時点指定を使うと、

指定した時点が最新のローソク足になるように描写が可能です。

その後、ローソク足を1本ずつ自身で表示させることができる為、テクニカル分析の練習等に役立ちます。

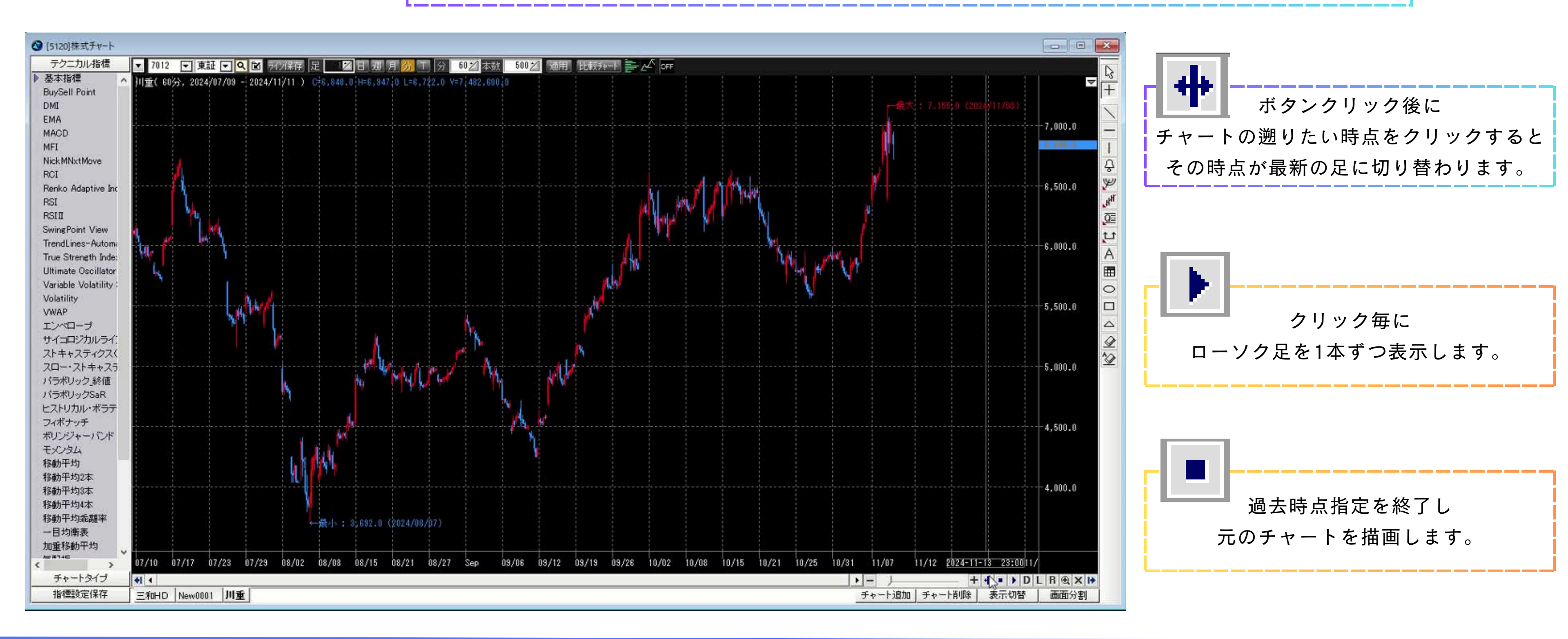

SBI ネオトレード証券
 SBI ネオトレード
 SBI ネオトレード
 SBI ネオトレード
 SBI ネオトレード
 SBI ネオトレード
 SBI ネオトレード
 SBI ネオトレード
 SBI ネオトレード
 SBI ネオトレード
 SBI ネオトレード
 SBI ネオトレード
 SBI ネオトレード
 SBI ネオトレード
 SBI ネオトレード
 SBI ネオトレード
 SBI ネオトレード
 SBI ネオトレード
 SBI ネオトレード
 SBI ネオトレード
 SBI ネオトレード
 SBI ネオトレード
 SBI ネオトレード
 SBI ネオトレード
 SBI ネオトレード
 SBI ネオトレード
 SBI ネオトレード
 SBI ネオトレード
 SBI ネオトレード
 SBI ネオトレード
 SBI ネオトレード
 SBI ネオトレード
 SBI ネオトレード
 SBI ネオトレード
 SBI ネオトレード
 SBI ネオトレード
 SBI ネオトレード
 SBI ネオトレード
 SBI ネオトレード
 SBI ネオトレード
 SBI ネオトレード
 SBI ネオトレード
 SBI ネオトレード
 SBI ネオトレード
 SBI ネオトレード
 SBI ネオトレード
 SBI ネオトレード
 SBI ネオトレード
 SBI ネオトレード
 SBI ネオトレード
 SBI ネオトレード
 SBI ネオトレード
 SBI ネオトレード
 SBI ネオトレード
 SBI ネオトレード
 SBI ネオトレード
 SBI ネオトレード
 SBI ネオトレード
 SBI ネオトレード
 SBI ネオトレード
 SBI ネオトレード
 SBI ネオトレード
 SBI ネオトレード
 SBI ネオトレード
 SBI ネオトレード
 SBI ネオトレード
 SBI ネオトレード
 SBI ネオトレード
 SBI ネオトレード
 SBI ネオトレード
 SBI ネオトレード
 SBI ネオトレード
 SBI ネオトレード
 SBI ネオトレード
 SBI ネオトレード
 SBI ネオトレード
 SBI ネオトレード
 SBI ネオトレード
 SBI ネオトレード
 SBI ネオトレード
 SBI ネオトレード
 SBI ネオトレード
 SBI ネオトレード
 SBI ネオトレード
 SBI ネオトレード
 SBI ネオトレード
 SBI ネオトレード
 SBI ネオトレード
 SBI ネオトレード
 SBI ネオトレード
 SBI ネオトレード
 SBI ネオトレード
 SBI ネオトレード
 SBI ネオトレード
 SBI ネオトレード
 SBI ネオトレード
 SBI ネオトレード
 SBI ネオトレード
 SBI ネオトレード
 SBI ネー
 SBI ネオトレード
 SBI ネオトレード
 SBI ネオトレード
 SBI ネオトレード
 SBI ネオトレード
 SBI ネオトレード
 SBI ネオトレード
 SBI ネオトレード
 SBI ネオトレード
 SBI ネオトレード
 SBI ネオトレード
 SBI ネオトレード
 SBI ネオトレード
 SBI ネオトレード
 SBI ネオトレード
 SBI ネオトレード
 SBI ネオトレード
 SBI ネオトレード
 SBI ネオトレード
 SBI ネオトレード
 SBI ネオトレード
 SBI ネオトレード
 SBI ネオトレード
 SBI ネオトレード
 SBI ネオトレード
 SBI ネオトレード
 SBI ネオトレード
 SBI ネオトレード
 SBI ネオトレード
 SBI ネオトレード
 SBI ネオード
 SBI ネオオトレード
 SBI ネオトレード
 SBI ネオオトレード
 SBI ネオード
 SBI ネオオトレード

## チャート画面のテクニカル指標の欄等を消す方法はありますか?

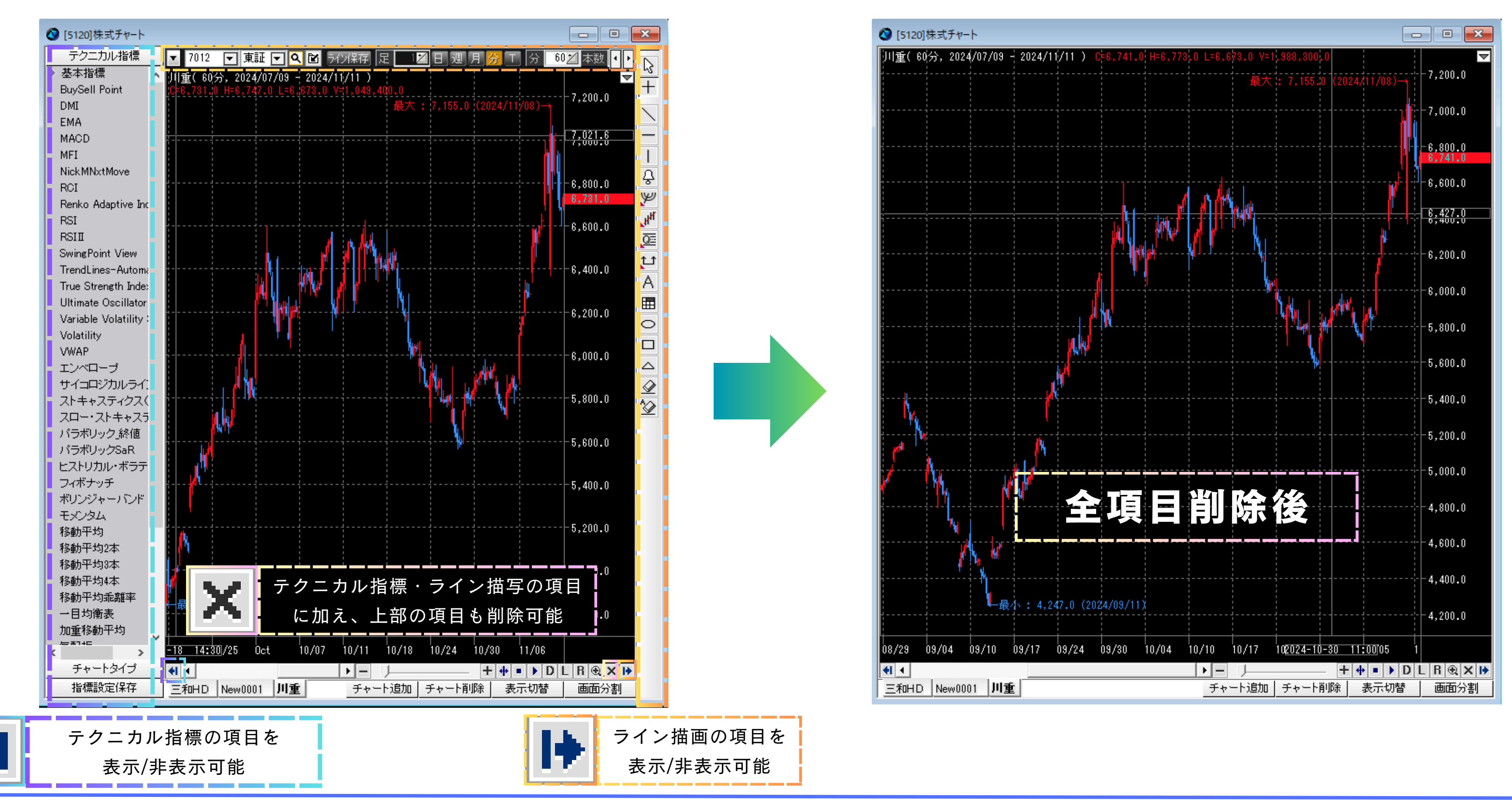

Copyright © 2024 SBI Neotrade Securities Co., Ltd. All Rights Reserved.

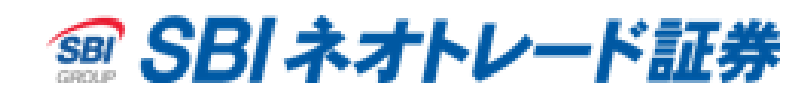

#### マルチチャートビューアとどう使い分ければいいですか?

保有銘柄の監視・発注と、新しい銘柄の発掘で

レイアウトごと使い分けることで有効活用いただけます。

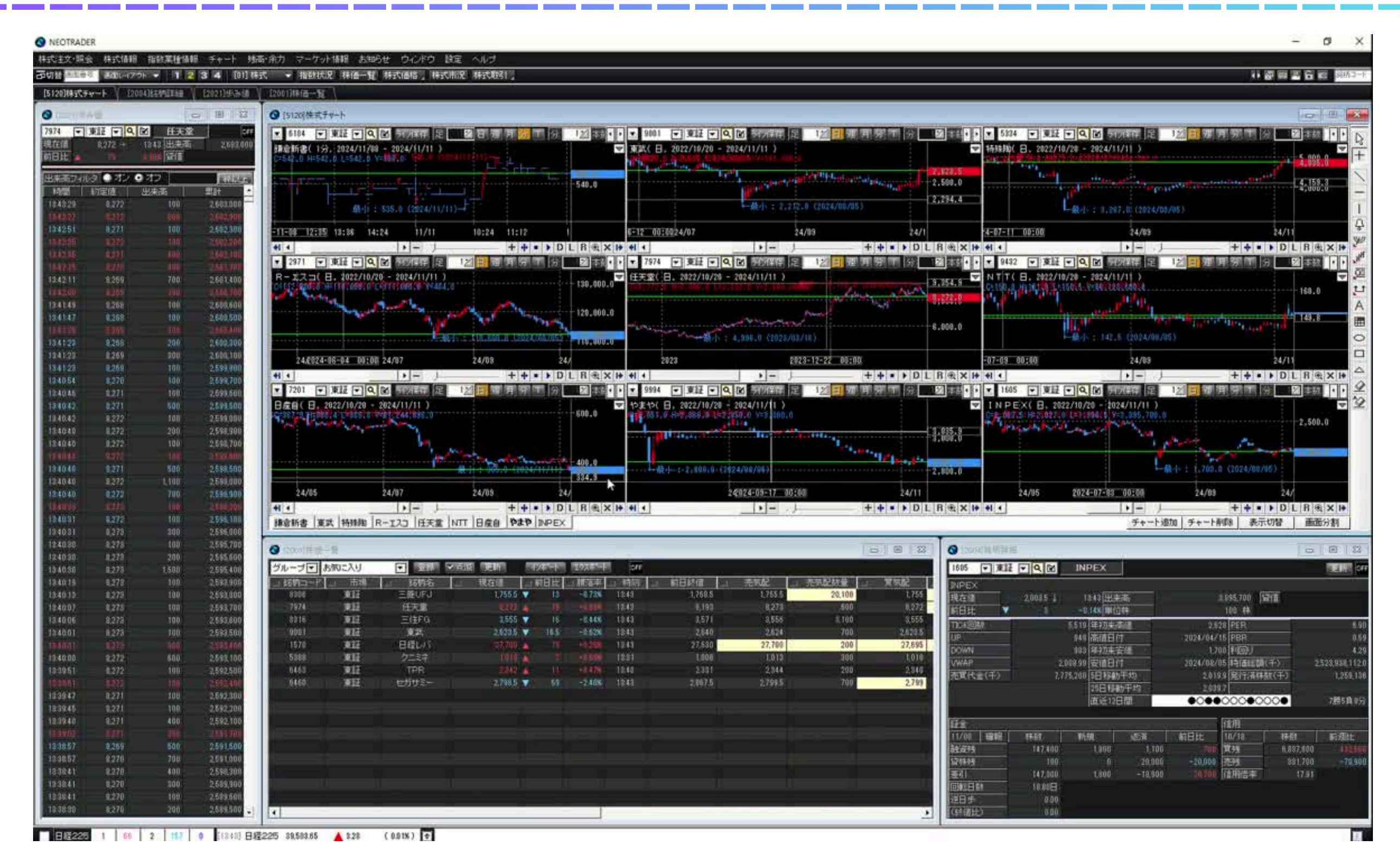

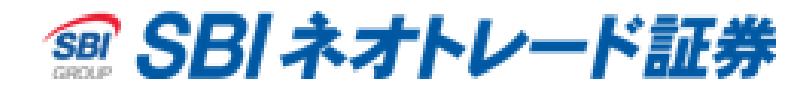

# 国内株式等のお取引に関するリスク及び手数料等について *SBIネオトレード証券*

株式投資等は株価等の変動により、投資元本を割り込むおそれがあります。 また、信用取引は委託保証金の約3倍までのお取引ができるため、株価等の変動により委託保証金の額を上回る損 失が生じるおそれがあります。

信用取引においては、手数料は無料ですが、買方金利、貸株料、品貸料(逆日歩)、信用取引管理料(事務管理費) 等の諸費用が必要です。

信用取引の委託保証金は売買代金の30%以上かつ30万円以上の額が必要です。 証券オンライントレードの取引手数料は各商品・各コースにより異なりますが、1注文ごとの手数料体系では、最 低50円から最大880円までとなります。1日約定代金合計額で変わる手数料体系では、100万円以下で無料、100 万円超~150万円以下で880円、150万円超~200万円以下で1,100円、200万円超~300万円以下で1,540円、以降 100万円単位超過ごとに295円ずつ加算され、上限はございません。 ただし、強制決済の場合には約定代金×1.32%の手数料(最低手数料2,200円)が適用されます。(いずれも税込) 実際のお取引に際しては、契約締結前交付書面および当社ホームページ等をよくお読みになり、お取引の仕組み、 ルール等を十分ご理解の上、お客様ご自身の判断と責任において行っていただきますようお願いいたします。

#### 金融商品取引業者 【関東財務局長(金商)第8号】 加入協会:日本証券業協会